# 6. OEKO-TEX<sup>®</sup> MADE IN GREEN Relabel

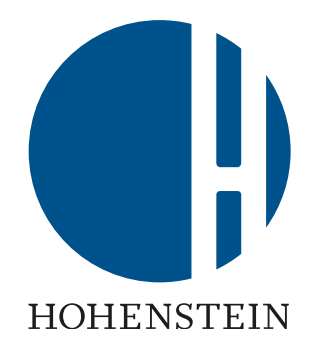

#### **Re-labeler**

6.1 Relabeling pre-requisites
6.2 Check Label
6.3 Find article for re-labelling
6.4 Re-define article
6.5 Request component confirmation
6.6 View article status

<u>6.7 Archive articles</u>

#### **Suppliers**

<u>6.8 Component supplier</u> <u>confirmation</u> <u>6.9 Supplier connection</u> <u>confirmation</u>

#### **Re-labeler**

6.10 Article ready for re-label
6.11 View supply chain
6.12 View article status
6.13 Create label
6.14 Generate label
6.15 View label details
6.16 Archive label
6.17 Trace label
6.18 Download label

# 6.1 Pre-requisites for Re-labeling

# Requirements for re-labeling the supplier's MADE IN GREEN label number under your own company name

The existing MADE IN GREEN label number/product ID:

- Must fulfill all criteria listed in the <u>MADE IN GREEN Standard</u> chapters 2.1 & 4.3.3)
- Is valid at the time of re-labeling
- Can be re-labeled by third party only with confirmation (within the MADE IN GREEN dashboard) from the original label owner
- Can only be can be re-labeled once within a linear supply chain
- Must always have a clear reference to the labeled product

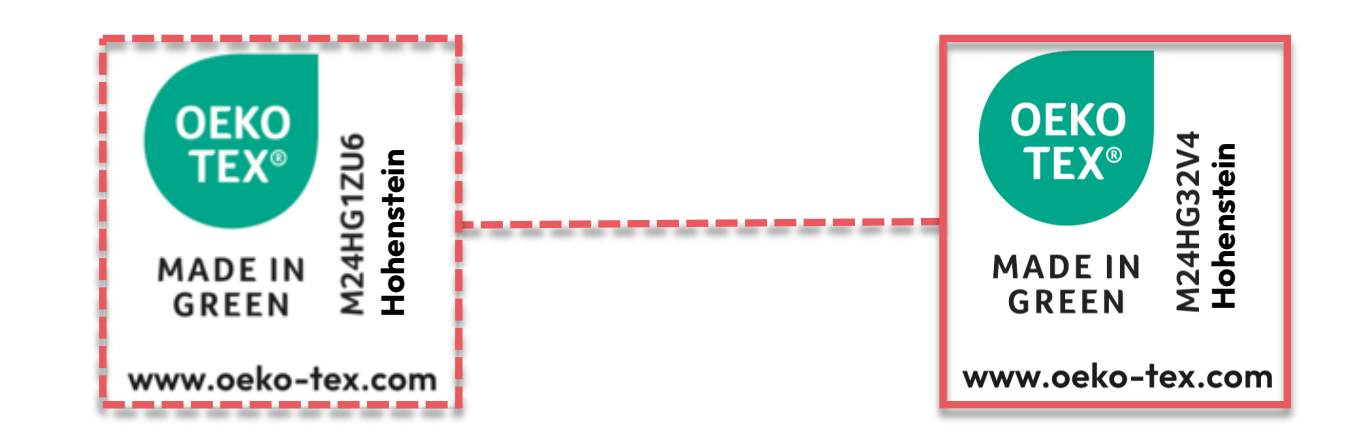

# 6.2 Check Label to be Re-labeled

- A. Go to oeko-tex.com Label Check
- B. Enter the existing MADE IN GREEN label #/product ID
- C. Check the label status
- D. Proceed with relabel only if product ID can be verified, i.e., the product:
  - Currently meets the MADE IN GREEN criteria
  - Is currently being produced
- \* Re-labeling is not possible if status is withdrawn, expired or traceable (but no longer being manufactured)

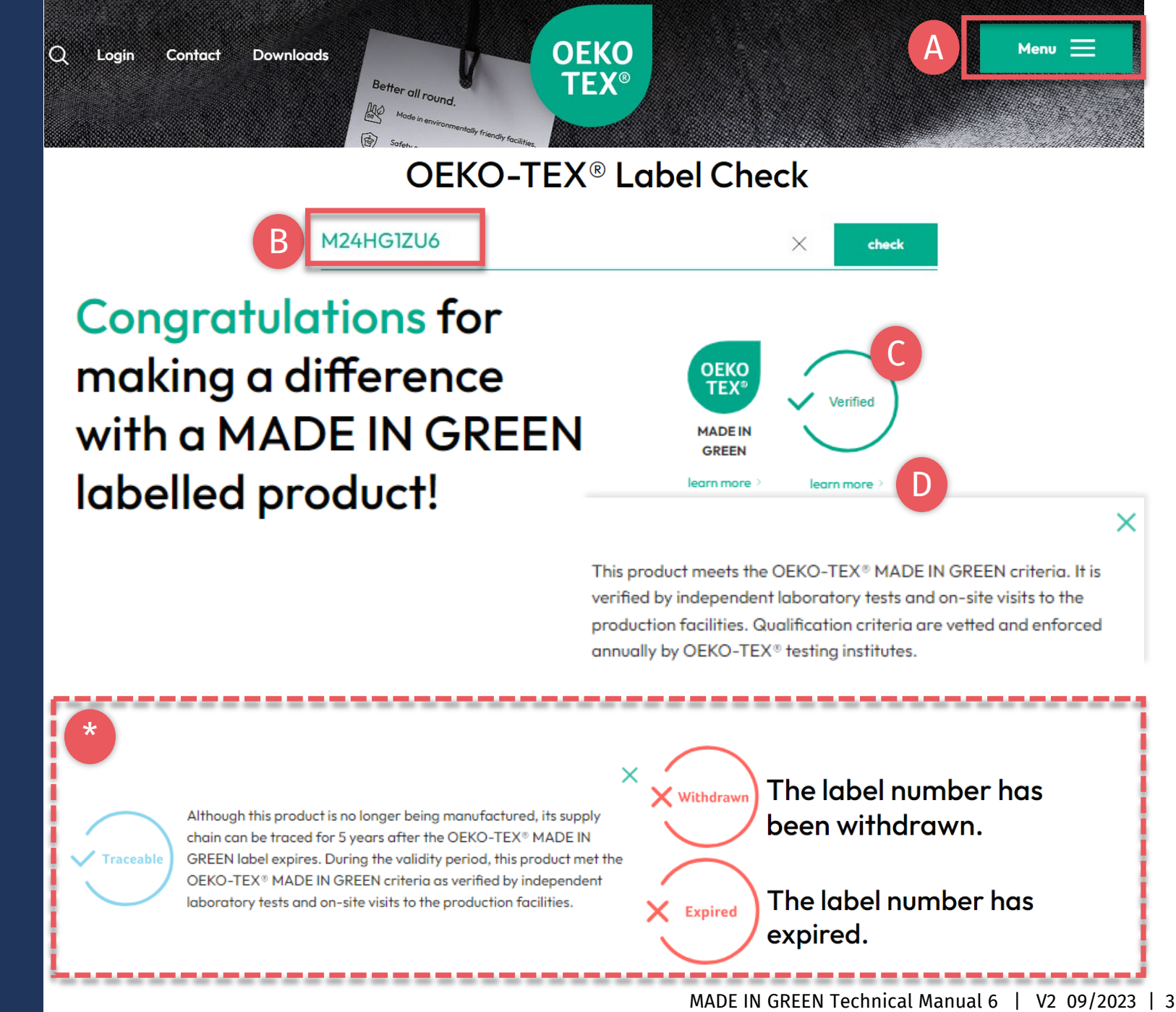

#### Check out this products's journey

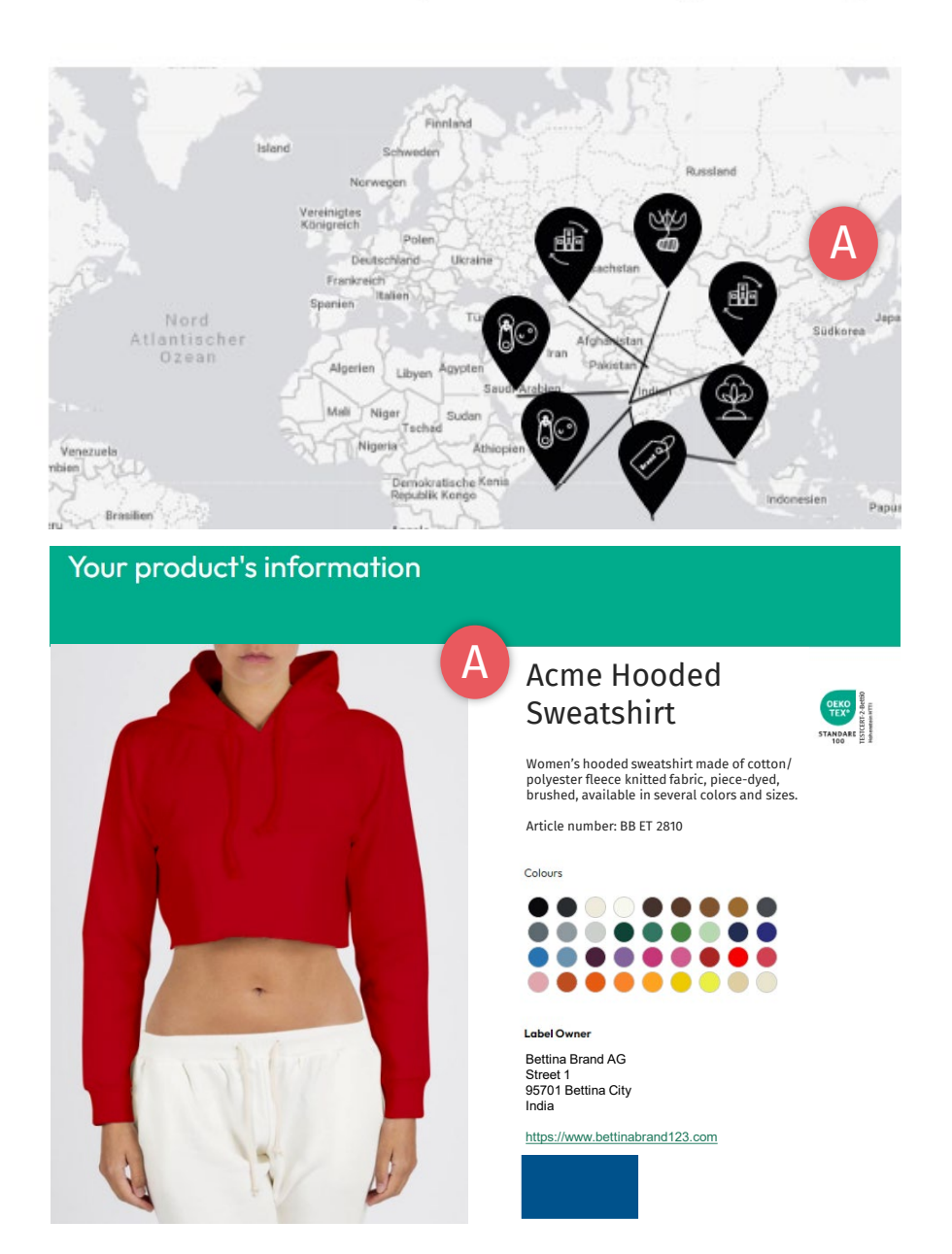

#### 6.2.1 Product Details

- A. Proceed with relabel only if product ID complies with:
  - Article info requirements, i.e., correct article name & description
  - Component requirements, i.e., complete supply chain
- B. If non-compliant or invalid label status, contact the supplier to improve their label (in cooperation with their institute)

# 6.3 Find Article for Re-labeling

- A. Log in to <u>myOEKO-TEX®</u>
- B. Click on company name to navigate to product menu
- C. Click 'MADE IN GREEN'
- D. Click 'Article / Requests'
- E. In the box to the left of the '+Relabel' button, Enter your supplier's MADE IN GREEN product ID (case sensitive)
- F. Click '+Relabel'
- \* <u>Note errors if relabeling is not possible</u> (product ID is expired, invalid or withdrawn)

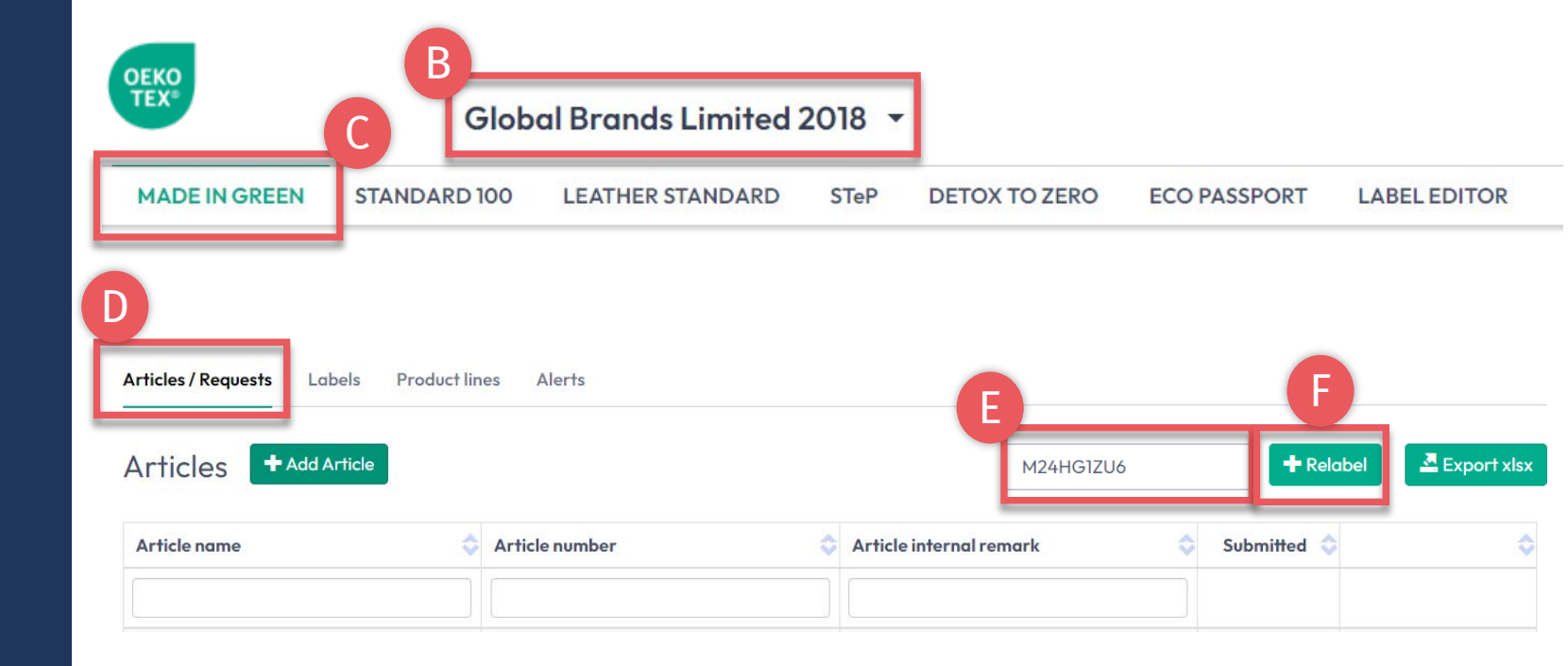

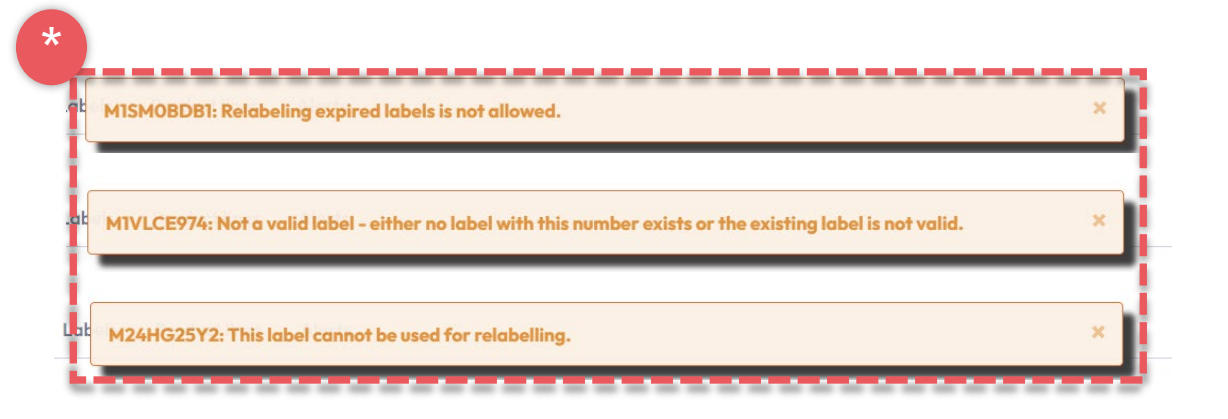

### **6.4 Re-define** Article

- A. View your supplier's article definition and make any desired changes to white boxes
- B. Update public info pulled from the supplier's article, which will appear on the oeko-tex.com Label Check (Article name, number, description, colors, components) Fields marked with \* are mandatory
- C. If applicable, select your own STANDARD 100 or LEATHER STANDARD certificate associated with this product from the dropdown

| MADE IN GREEN                                                | STANDARD 100                                         | LEATHER STANDARD                                                             | STeP              | DETOX TO ZERO                                                                                                    | ECO PASSPORT                                                                               | LABEL EDITO                             |
|--------------------------------------------------------------|------------------------------------------------------|------------------------------------------------------------------------------|-------------------|----------------------------------------------------------------------------------------------------|--------------------------------------------------------------------------------------------|-----------------------------------------|
| Articles / Requests                                          | Labels Product lines                                 | Alerts                                                                       |                   |                                                                                                    |                                                                                            |                                         |
| Edit Article                                                 | ← Back                                               |                                                                              |                   |                                                                                                    |                                                                                            |                                         |
| Definition                                                   |                                                      |                                                                              | B                 |                                                                                                    |                                                                                            |                                         |
| Article name *                                               | Acme Hooded Sweatshirt                               |                                                                              | D                 | ance Hooded Sweatshirt                                                                                           |                                                                                            |                                         |
| Article number *                                             | BB ET 2810                                           |                                                                              | IH                | I ET 2302                                                                                                    |                                                                                            |                                         |
| Article internal<br>remark                                   | Producer AT/ Fabric Supp                             | blier DE                                                                     | Be                | ettina EU                                                                                                    |                                                                                            |                                         |
| EAN/barcode                                                  | 919191919111                                         |                                                                              | 91                | 9191919333                                                                                                    |                                                                                            |                                         |
| STANDARD 100 or<br>LEATHER<br>STANDARD<br>certificate number |                                                      |                                                                              | Cer               | ESTCERT2018-L1<br>tification: STANDARD 100 by<br>Women's hooded sweats<br>piece-dyed produced by<br>STANDARD 100 | ✓ OEKO-TEX <sup>®</sup><br>hirt made of cotton/ polyeste<br>using materials certified acco | r brushed fleece,<br>rding to OEKO-TEX® |
| Relabelled from MiG<br>Label                                 | M24HG1ZU6                                            |                                                                              | N                 | 124HG1ZU6                                                                                                    |                                                                                            |                                         |
| Article Description *                                        | Women's hooded sweatsh<br>knitted fabric, piece-dyed | irt made of cotton/ polyester fleed<br>I, brushed, available in several cold | re Lo<br>Irs file | adies' hooded sweatsh<br>eece knitted fabric in C<br>werd sizes                                                  | irt, casual, long sleev<br>CO/ PES, solid colors, j                                        | e, made of<br>pocket, in                |

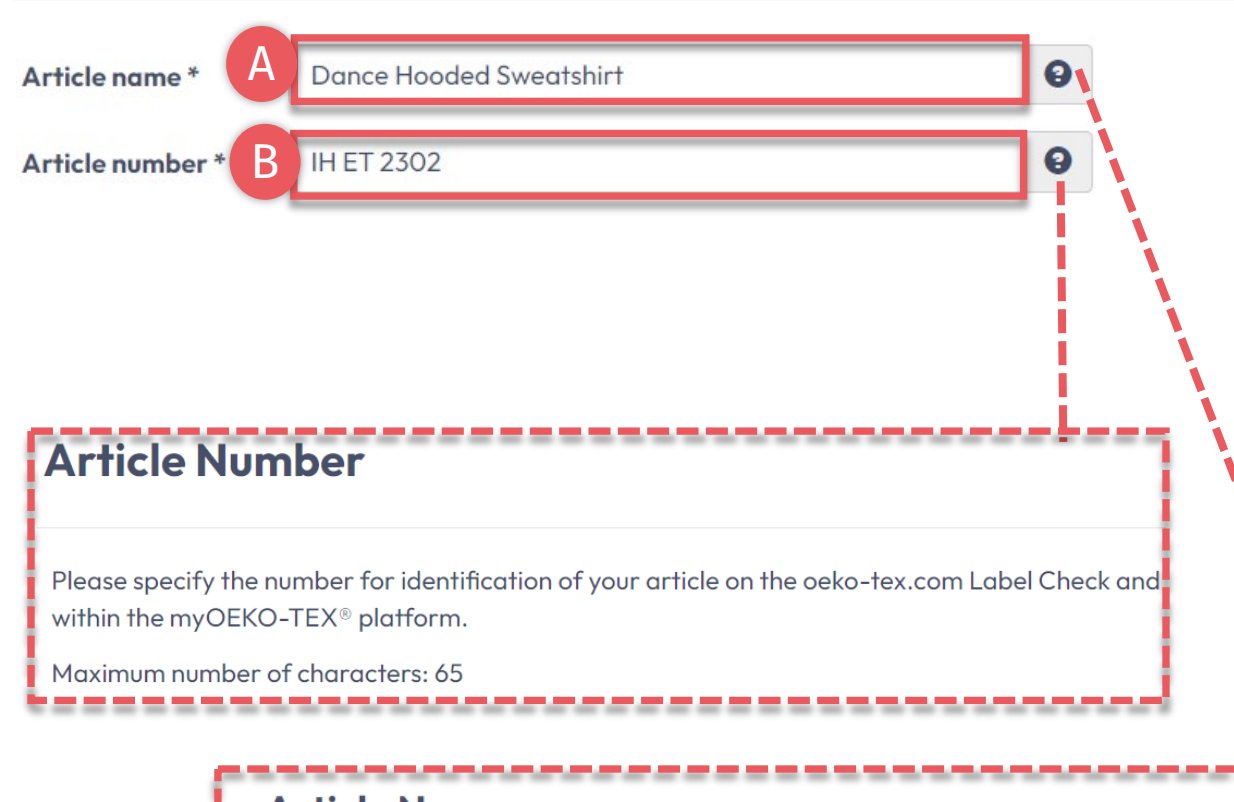

#### **Article Name**

The article name shall consist of the product name and the type of product (e.g. the product brand name).

- Example 1: BRAND Kitchen Towel Set
- Example 2: BRAND Poloshirts
- Example 3: BRAND Leather Pencil Skirt
- Example 4: BRAND Cognac Leather Shoes

The article name will be displayed in the OEKO-TEX  $^{\scriptscriptstyle (\! 8\!)}$  Label Check.

Maximum number of characters: 65

# 6.4.1 Article Re-definition Name & Number

Info entered here defines the label's display on oeko-tex.com <u>Label Check</u>

A. Article name

Must include product name and type – max 65 characters (e.g., "Hooded Sweatshirt")

B. Article number

For further ID on Label Check and within the myOEKO-TEX® platform – max 65 characters (e.g., the product style number)

Click the '?' for details about the field and requirements

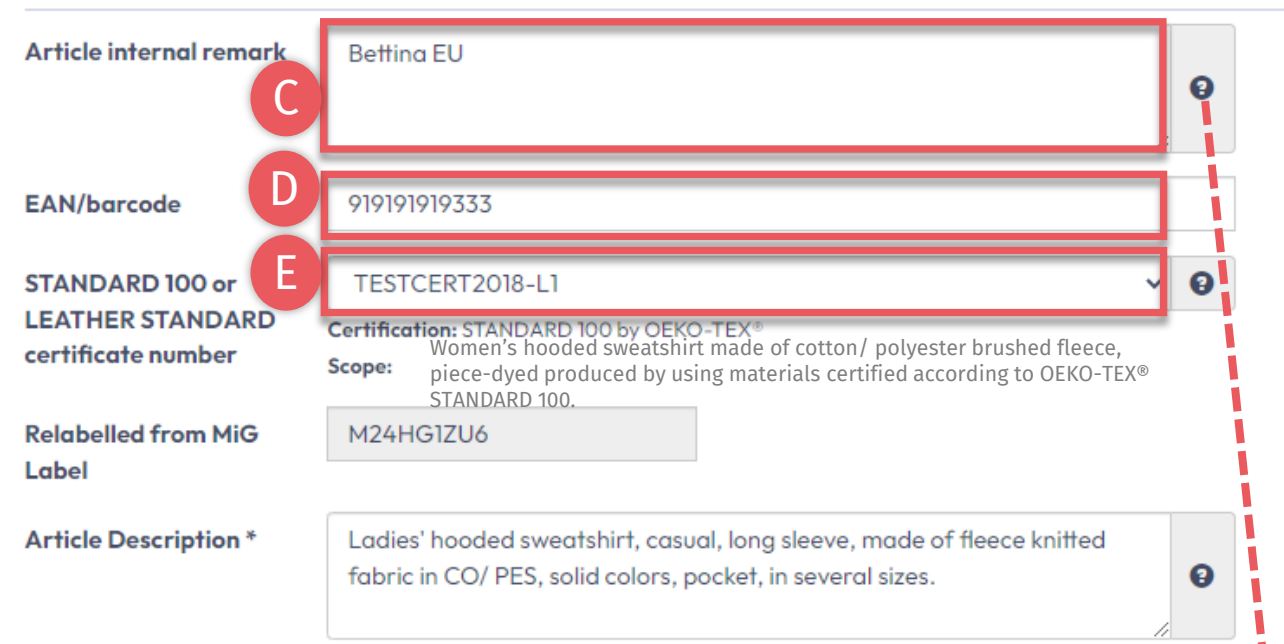

#### Article internal remark

The field can be used to characterize the article by an internal code or information. For example, by specifying the manufacturer code (producer's identification), articles with the same article number but different supply chains and MADE IN GREEN product IDs can be distinguished within the myOEKO-TEX® platform.

\_\_\_\_\_

The information from the internal remark field will not be displayed in the OEKO-TEX® Label Check.

Maximum number of characters: no limit

### 6.4.2 Article Re-definition Description

- C. Internal note Specify the manufacturer's code (e.g., producer's id) - to distinguish, within the myOEKO-TEX® platform, articles with the same article number but different supply chains and MADE IN GREEN IDs
- D. EAN / SKU / ID Code should uniquely identify the product for buyers and consumers
- E. Select your relevant STANDARD 100 or LEATHER STANDARD certificate #, if available

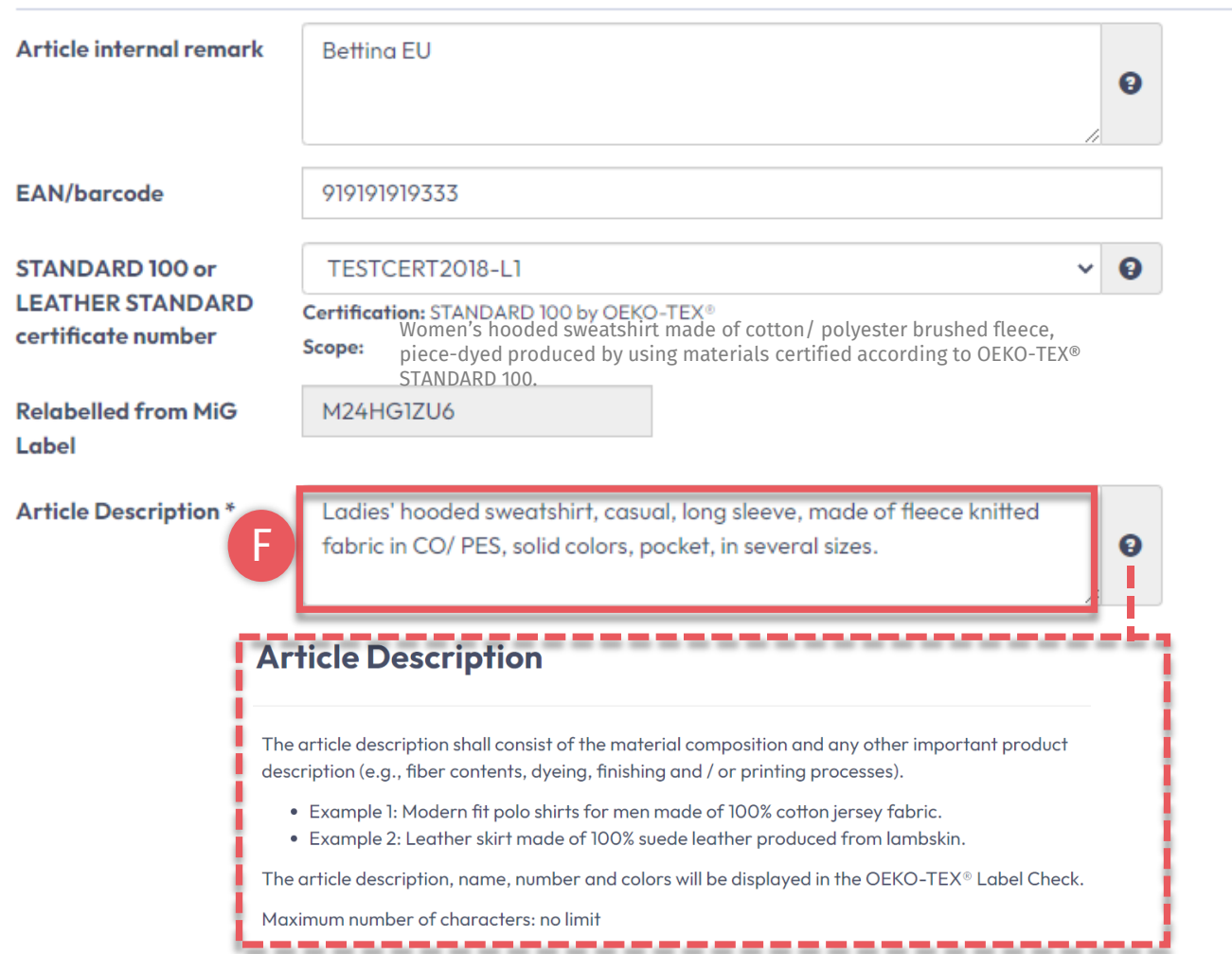

### 6.4.3 Article Re-definition Description

#### F. Article Description

- Must include material composition and any other important product details (e.g., fiber contents, specific method of dyeing, finishing and/or printing processes)
- Should be an excerpt from the STANDARD 100 certificate scope under which this product was tested for harmful substances
- Do NOT repeat the information from the 'Article name' field
- Should be written as a full sentence

| Product line     | Please select              | ~ |
|------------------|----------------------------|---|
| Classification * | End-user, ready made goods | ~ |
| Category *       | Clothing                   | ~ |
| Product type *   | T-shirts, sweat shirts     | ~ |
| Usage            | Ladies                     |   |
| Materials *      | Cotton Polyester           |   |

Please indicate in which colors your article is offered by clicking on "please select". If the article is raw/greige, please tick the box instead.

| Colors         | - E.        | × | Light pink  | 1 |     |   | 1            |    |
|----------------|-------------|---|-------------|---|-----|---|--------------|----|
|                |             | × | Pastel blue | 1 |     |   | 1            |    |
|                | - h         | × | Pure white  | 1 | _   | _ |              |    |
| Raw/greige     |             |   |             |   |     | × | Powder pink  | ¥0 |
|                |             |   |             |   | U 💧 | × | Zenith blue  | 10 |
| ✓ Weights ▲    |             |   |             |   |     | × | Cotton white | 10 |
| Acme Hooded Sw | eatshirt 0% |   |             |   |     |   |              |    |
| Sum            | 0%          |   |             |   |     |   |              |    |

### 6.4.4 Article Re-definition Color

- G. Select at least 1 (35 max) color (for internal use only)
  - Click in the white space of the color box and select the closest color
  - Click 'x' to delete color
  - Click pencil to edit color name

Note: Once a label is generated, this information can NOT be changed

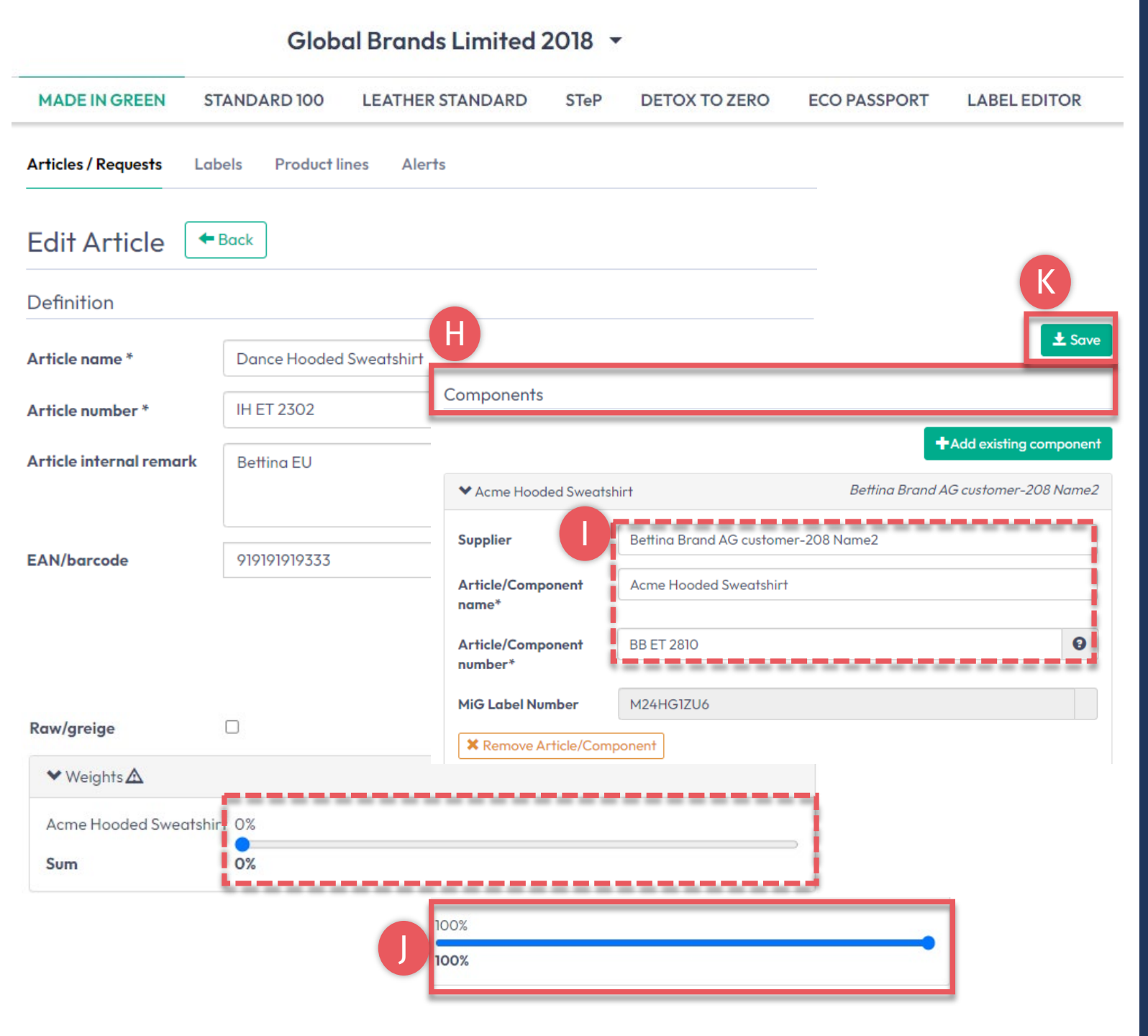

# 6.4.5 Article Re-definition Components

- H. View details of the article's component pulled from the supplier's MADE IN GREEN label number
- If desired, change any info in the boxes that are white (i.e., name and number).
   Fields marked with \* are mandatory
- J. Move weight % slider to **100%** to define the component's weight as a proportion of the article. For re-labeling, the whole article as well as its re-labeled component, must always equal 100%

NOTE: Once a label generated, this information can NOT be changed

K. Click 'Save'

### 6.5 Request Component Confirmation

A. View new details of relabeled article including 'Re-labelled from MIG Label ID'

4

A

C

- **B.** View 'Components' including NOT YET SENT request status
- C. Click 'Request confirmation for this component'

Component must be confirmed by supplier before an article is ready for relabel.

| ADE IN GREEN                                                                                                    | STANDARD 100                                             | LEATHER STAN                   | IDARD                                                                                                    | STeP                                                                                                    | DETOX TO ZERO                                                                                                    | ECO PASSPORT                    | LABEL EDITOR            |
|----------------------------------------------------------------------------------------------------|----------------------------------------------------------|--------------------------------|----------------------------------------------------------------------------------------------------|----------------------------------------------------------------------------------------------------|----------------------------------------------------------------------------------------------------|---------------------------------|-------------------------|
| Articles / Requests Labe                                                                                                    | els Product lines Ale                                    | ts                             |                                                                                                    |                                                                                                    |                                                                                                    |                                 |                         |
| Article Details                                                                                                    | ← Back                                                   |                                |                                                                                                    |                                                                                                    |                                                                                                    |                                 |                         |
| )efinition                                                                                                    |                                                          |                                |                                                                                                    |                                                                                                    |                                                                                                    |                                 |                         |
| article name:<br>article number:                                                                                                    |                                                          | Dance Hooded Swe<br>IH ET 2302 | atshirt                                                                                                    | 3                                                                                                    | Archive Article                                                                                                    | quest confirmation for all co   | mponents 🛛 🖍 Edit Artic |
| a <b>rticle internal remark:</b><br>Gettina EU<br>G <b>AN/barcode:</b>                                                                                                    |                                                          | 919191919333                   | Compone                                                                                                    | ents                                                                                                    |                                                                                                    |                                 |                         |
| TANDARD 100 or LEATHE                                                                                                    | R STANDARD certificate                                   | TESTCERT2018-L                 | ◆ Acme I                                                                                                    | Hooded Swe                                                                                                    | eatshirt                                                                                                    | Bettina Bran                    | d AG customer-208 Name  |
| Inticle Description:<br>adies' hooded sweatshirt, c<br>olid colors, pocket, in severa<br>:lassifications:<br>= End-user, ready made g<br>= T-shirts, sweat shirt<br>= Ladies<br>Atterials:<br>= Cotton<br>= Polyester<br>Colors:<br>Powder pink Zenith blue | asual, long sleeve, made of t<br>al sizes.<br>poods<br>s | leece knitted fabric in        | Article/C<br>Article/C<br>MiG Labe<br>Article/C<br>Women's<br>available<br>Weight: 1<br>Request :<br>Classifice<br>= End-<br>= L<br>= 1 | omponent<br>omponent<br>el Number:<br>omponent<br>hooded swe<br>in several c<br>00 %<br>status: Requ<br>status: Requ<br>status: Requ<br>status: Requ<br>status: Requ<br>status: swe<br>status: swe | name: Acme Hooded Swe<br>number: BB ET 2810<br>M24HG1ZU6<br>Description:<br>eatshirt made of cotton/ p<br>olors and sizes.<br>Juest not sent<br>made goods<br>eat shirts | olyester fleece knitted fabric, | piece-dyed, brushed,    |
|                                                                                                    |                                                          |                                | Materials<br>= Cotta<br>= Polye<br>Colors:<br>Light pin<br>Raw/grei                                                                     | s:<br>inn<br>ister<br>hk Pas<br>ge: No<br>est confirm                                                                                                    | tel blue Pure white<br>ation for this component                                                                                                    | ]C                              |                         |

#### Global Brands Limited 2018 -

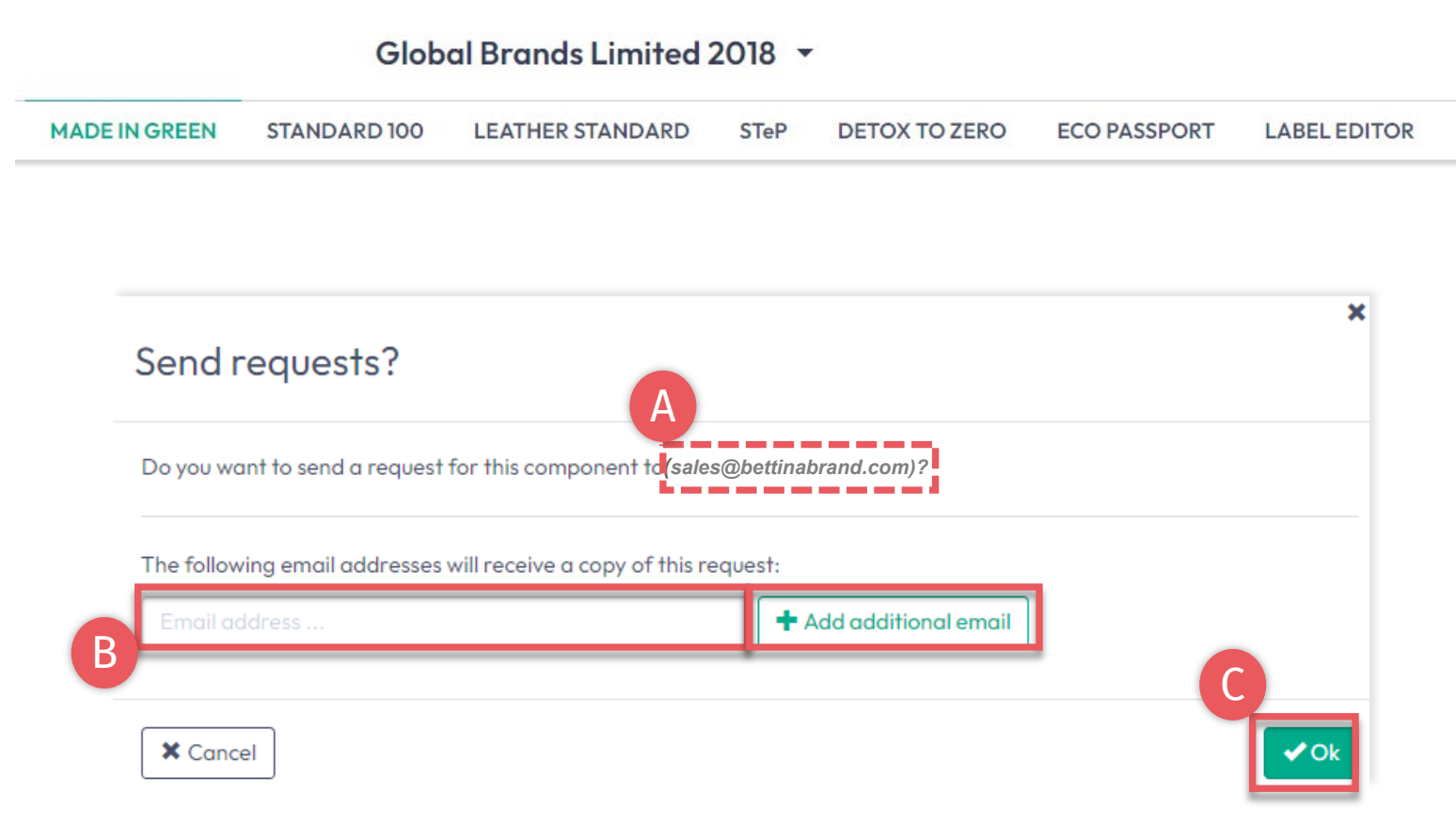

### 6.5.1 Send Component Confirmation

- A. Check system's email address for your supplier
- B. If necessary, enter additional addresses and click '+' Hint: Add your own email address to receive a copy

C. Click 'Ok'

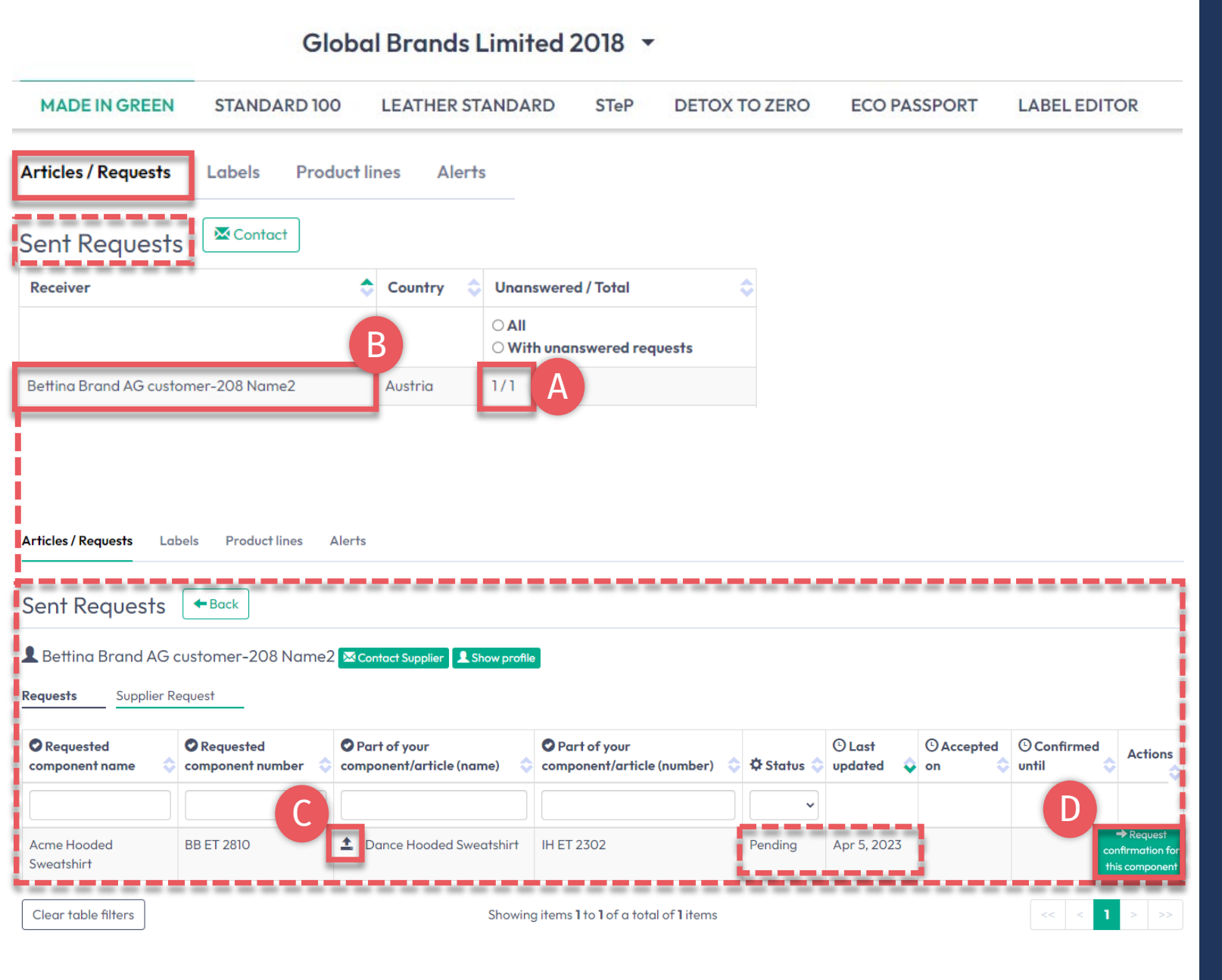

# 6.5.2 View Sent Component Request Status

- A. In 'Articles/ Requests', review sent component requests and their current status (unanswered / total)
- B. Click on supplier's name to view all component requests sent to them
- C. Click link to the article associated with the component request
- D. If necessary, click 'Request confirmation for this component' to resend the component request (button appears 1 hour after last request was sent)

### 6.6 View Defined Articles

- A. Click on 'Articles/Requests' Tab to view list of articles and related requests
- B. View list of all defined articles (name, number, internal remark, generated/submitted status)
- C. Click 'Export xlsx' to for current article list in Excel
- D. Click 'Show supply chain' to view article's supply chain
- E. Note: Not yet confirmed component is highlighted orange in article's supply chain and needs confirmation from the supplier for your re-label

#### MADE IN GREEN **STANDARD 100** LEATHER STANDARD STeP DETOX TO ZERO ECO PASSPORT LABEL EDITOR Articles / Requests Labels **Product lines** Alerts Articles + Add Article Relabel Export xlsx Enter MIG product ID to re Article number Article internal remark Submitted Article name В Dance Hooded Sweatshir **IH ET 2302** Show supply chain Bettina EL Sweatshirt with Zipper 123456 0 Show supply chain Global Brands Limited 2018 India Bettina Brand AG F

Global Brands Limited 2018 -

#### MADE IN GREEN Technical Manual 6 | V2 09/2023 | 15

### 6.7 Archive Articles

Unused article definitions can be archived but NOT deleted.

- A. In 'Articles/ Requests', view the 'Article Details' for article to be archived
- **B.** Click 'Archive Article'
- C. Click 'Yes, archive the article'

Note: Archived articles can be found in the '<u>Archived articles</u>' section.

#### Global Brands Limited 2018 🔻

| MADE IN GREEN                   | STANDARD 100               | LEATHER STANDARD            | STeP        | DETOX TO ZERO             | ECO PASSPORT                 | LABEL EDITOR         |
|---------------------------------|----------------------------|-----------------------------|-------------|---------------------------|------------------------------|----------------------|
| Articles / Requests Labels      | s Product lines Aler       | 'S                          |             |                           |                              |                      |
| Article Details                 | ← Back                     |                             |             |                           |                              |                      |
|                                 |                            | Cure establish with Zimmon  |             |                           |                              |                      |
| Article number:                 |                            | 123456                      |             |                           |                              |                      |
| STANDARD 100 or LEATHER         | STANDARD certificate nu    | mber: TESTCERT2018-L1       |             |                           |                              |                      |
| Article Description:            |                            |                             | R           |                           |                              |                      |
| Sweatshirt black with zipper, r | made of 100% cotton, S/S20 |                             |             |                           |                              |                      |
|                                 |                            | X Archive Artic             | le 🕑 Cop    | by Article 🖉 Request cont | firmation for all components | Edit Components      |
|                                 |                            |                             |             |                           |                              |                      |
|                                 |                            | Components                  |             |                           |                              |                      |
|                                 |                            | Àgnes's Tank Tops           |             |                           | Read                         | y Made Garments 2018 |
|                                 |                            |                             |             |                           |                              |                      |
|                                 |                            |                             |             |                           | ×                            |                      |
| Do you want                     | to archive th              | ne article ?                |             |                           |                              |                      |
| This will archive the a         | rticle with all compon     | ents. Are you sure you want | to do this? | •                         |                              |                      |
| × No                            |                            |                             |             | C Yes, A                  | rchive the article           |                      |

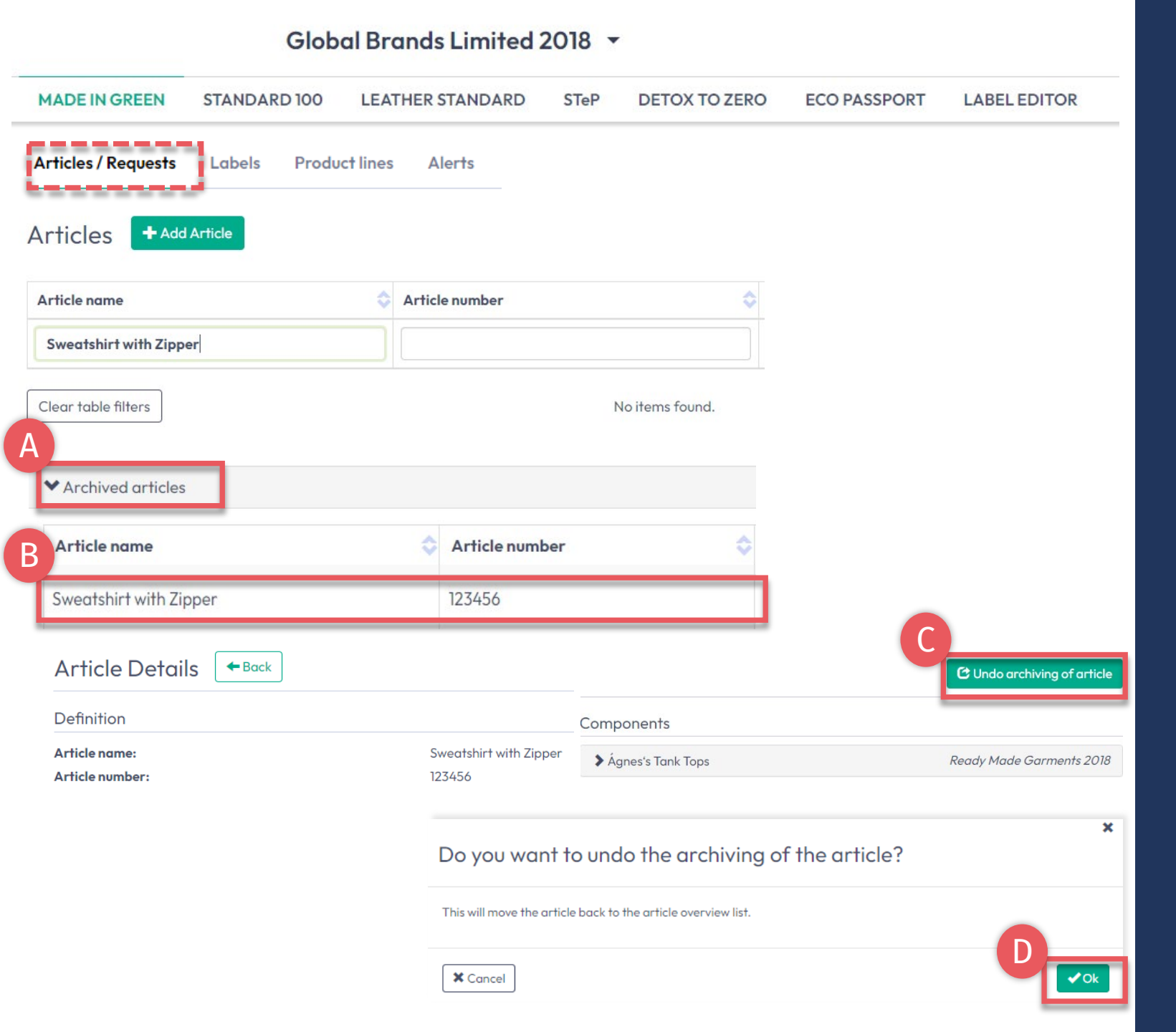

# 6.7.1 Review Archived Article

- A. In 'Article / Requests', click 'Archived articles' to view list of archived articles
- B. Click on article name for details
- C. To reactivate an archived article, click 'Undo archiving of article'
- D. Click 'Ok' to move the article back to the active articles list

### 6.8 Component Supplier Confirmation

- A. Supplier receives email from noreply@notifications.oeko-tex.com
- B. Supplier logs into <u>myOEKO-TEX®</u> to confirm request

#### **Confirm Request**

Dear Ms. Bettina Cameron,

Global Brands Limited 2018 has requested confirmation of their purchase from you. Please confirm their purchase via your MADE IN GREEN by OEKO-TEX® dashboard.

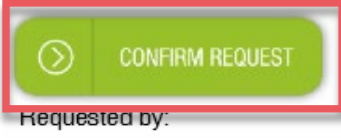

- Name: Global Brands Limited 2018
- Address:
  - o Global Brands Limited 2018
  - Street: Gujarat Road 2018
  - Postcode: 2018
  - City: Mumbai
  - Country: India
- Dashboard Number: D-2bma-wu9c

Purchased articles:

- Name: Dance Hooded Sweatshirt
- Article number/Tracking ID: IH ET 2302

Thank you in advance for your updated information.

Your OEKO-TEX® member institute

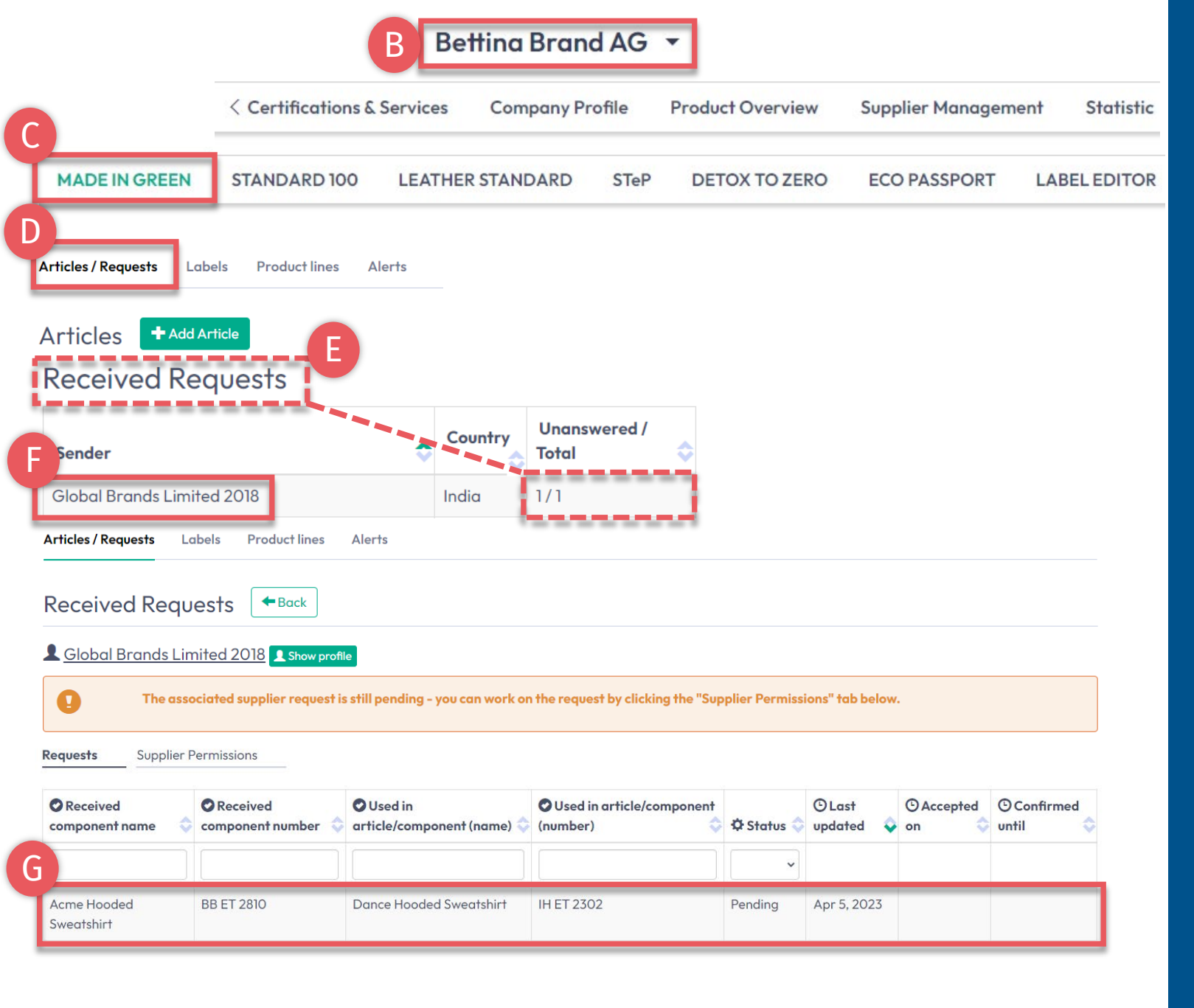

# 6.8.1 Received Component Request

- A. Log in to <u>myOEKO-TEX®</u>
- B. Click on company name to navigate to product menu
- C. Click 'MADE IN GREEN'
- D. Click 'Articles / Requests' tab
- E. Review list of received requests and their current status (unanswered / total)
- F. Select sender's name to see their requests
- G. Click on pending request to expand options

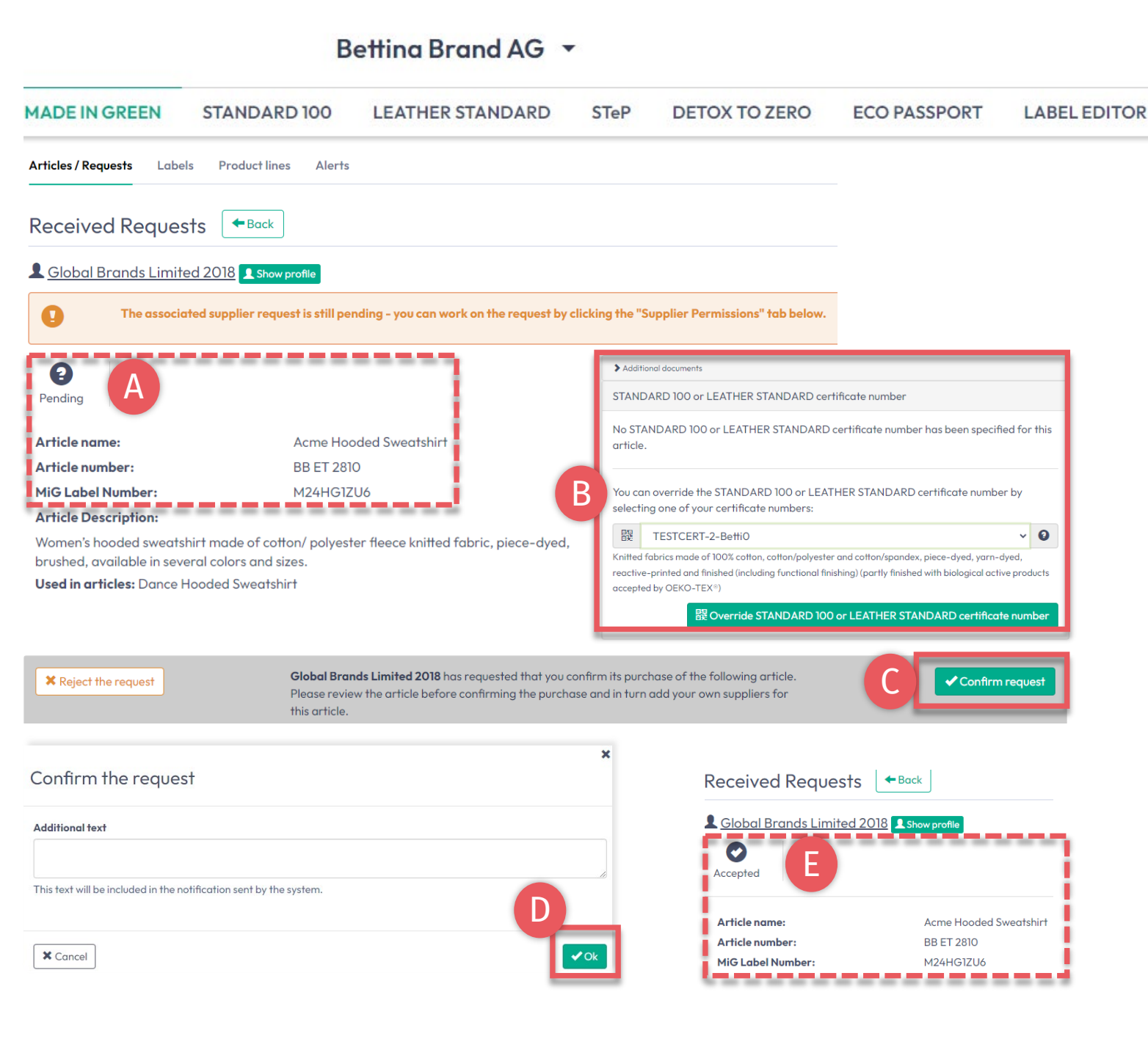

# 6.8.2 Confirm Component Request

- A. View 'Pending' status and article details
- B. If necessary, add or correct- the OEKO-TEX<sup>®</sup> certificate number for the component
- C. Click 'Confirm request'
- D. Click 'Ok' in the popup confirmation
- E. View 'Accepted' status

### 6.9 Supplier Connection Confirmation

- A. View details in the received request section (action item is orange)
  - \* The related supplier request is still pending and needs to be confirmed
- B. Click 'Close' to exit component request details
- C. Click 'Supplier Permissions'

|                            |                           | Bettina Brand                          | AG -                                      |                 |                           |                       |                        |
|----------------------------|---------------------------|----------------------------------------|-------------------------------------------|-----------------|---------------------------|-----------------------|------------------------|
| MADE IN GREEN              | STANDARD 1                | 00 LEATHER STAN                        | NDARD STeP                                | DETOX           | TO ZERO E                 | CO PASSPOR            | T LABEL EDITOR         |
| Articles / Requests        | Labels Produc             | ct lines Alerts                        |                                           |                 |                           |                       |                        |
| Received Re                | quests 🗲                  | ack                                    |                                           |                 |                           |                       |                        |
| L <u>Global Brands</u>     | Limited 2018              | Show profile                           |                                           |                 |                           |                       | A                      |
| <b>Q</b> The a             | ssociated supplier re     | equest is still pending - you          | can work on the req                       | Jest by clickin | g the "Supplier Pern      | nissions" tab be      | low.                   |
| Contract Accepted          |                           |                                        |                                           |                 |                           |                       | O Close B              |
| Requests Supp              | lier Permissions          | C                                      |                                           |                 |                           |                       |                        |
| Received<br>component name | Received component number | Used in<br>article/component<br>(name) | OUsed in<br>article/component<br>(number) | +<br>≎ ¢⊁si     | ⊙Last<br>atus 🔷 updated 4 | ⊙<br>Accepted<br>on ≎ | ⊙ Confirmed<br>until 💠 |
|                            |                           |                                        |                                           |                 | ~                         |                       |                        |
| Acme Hooded<br>Sweatshirt  | BB ET 2810                | Dance Hooded<br>Sweatshirt             | IH ET 2302                                | Acce            | pted Apr 5,<br>2023       | Apr 5, 2023           | Apr 5, 2024            |

#### MADE IN GREEN Technical Manual 6 | V2 09/2023 | 21

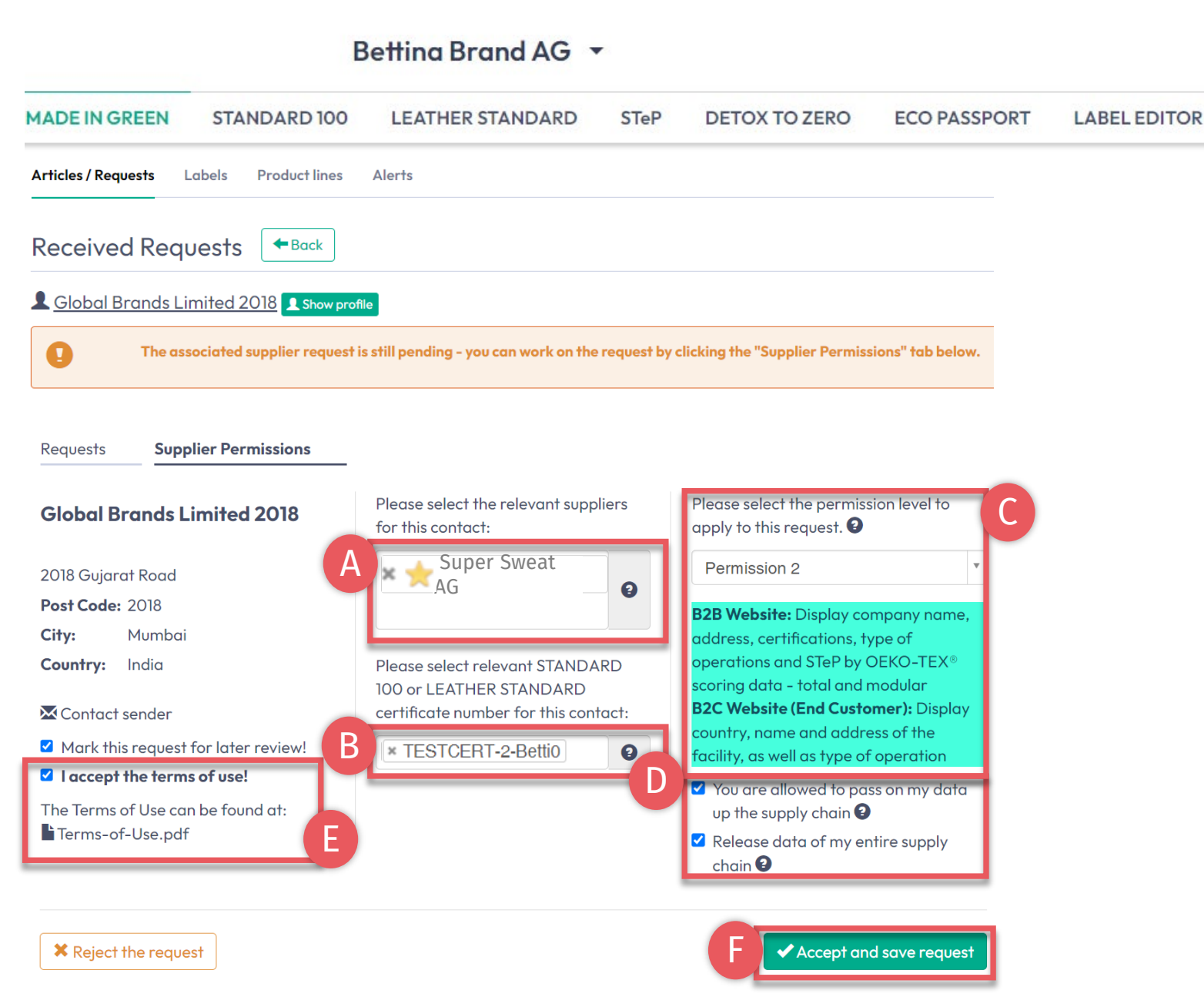

### 6.9.1 Supplier Connection Confirmation

# All settings selected here are specific to this request.

- A. Select your suppliers who are relevant to this request
- B. Select your relevant STANDARD 100 certificates
- C. Select public permission level
- D. Select supply chain permission
- E. Accept the terms of use
- F. Click 'Accept and save request'

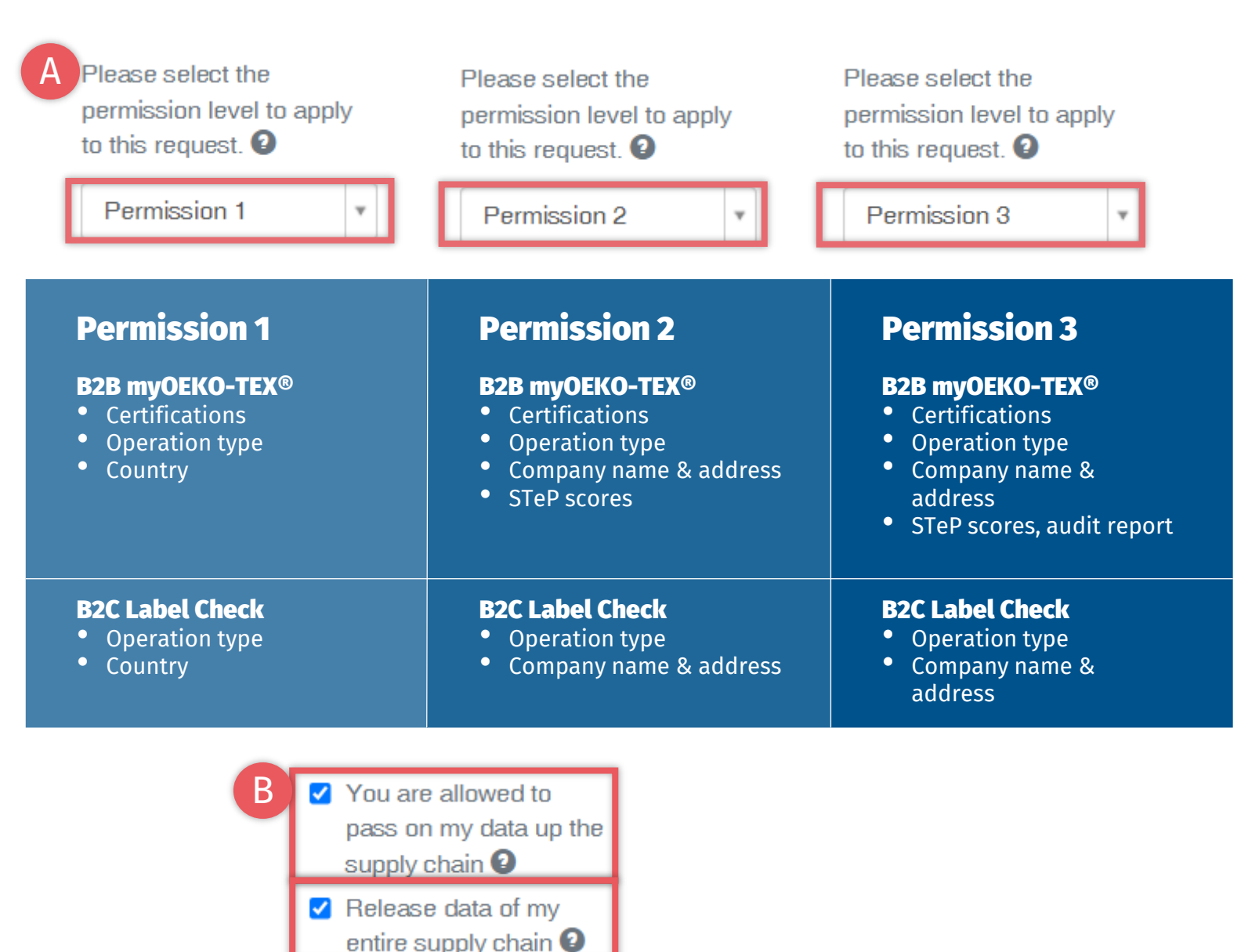

6.9.2 Public Permission Levels

- A. Choose level of data shown on
  - B2B: <u>myOEKO-TEX®</u> Platform
  - B2C: oeko-tex.com Label Check
- B. Release data for further supply chain linking
  - Release your own data
  - Release your supply chain's data

# 6.10 Article Ready for Re-labeling

Once the supplier has confirmed the component and the article fulfills basic MADE IN GREEN criteria:

- A. Label owner receives email from info@oeko-tex.com
- B. Click 'CHECK CURRENT SUPPLY CHAIN' to review the article's supply chain status
- C. ONLY if the supply chain is complete, click 'LABEL YOUR ARTICLE'

#### Dear MADE IN GREEN customer,

Your article, Dance Hooded Sweatshirt (article number IH ET 2302), fulfills the basic MADE IN GREEN by OEKO-TEX® criteria and is now eligible to be labelled.

 To ensure transparency and a complete supply chain map, please make sure that all components in the supply chain of Dance Hooded Sweatshirt (article number BB ET 2802) are confirmed. Unconfirmed supplier components are shown in orange and will NOT display on the oekotex.com Label Check. You can check this by clicking on the button below:

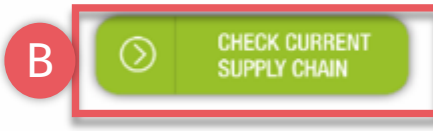

- or in your MADE IN GREEN Dashboard by clicking on "Show supply chain" next to the article name in the article list.
- Once the supply chain is complete, create the article's unique MADE IN GREEN by OEKO-TEX® ID.

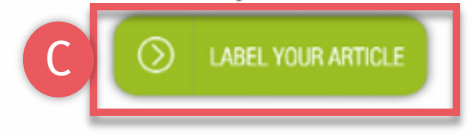

#### For further assistance please contact us.

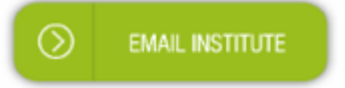

#### Your OEKO-TEX® member institute

# 6.11 View Supply Chain

- A. Log in to <u>myOEKO-TEX®</u>
- B. Click on company name to navigate to product menu
- C. Click 'MADE IN GREEN'
- D. Click 'Articles / Requests'
- E. View list of defined articles
- F. Select the article that is ready for re-labeling
- G. Click 'Show supply chain' to view article's supply chain and status

| C                                                 | BGlobo          | Il Brands Limited | 2018 🝷  |                 |                  |                     |
|---------------------------------------------------|-----------------|-------------------|---------|-----------------|------------------|---------------------|
| MADE IN GREEN ST.                                 | ANDARD 100      | LEATHER STANDARD  | STeP    | DETOX TO ZERO   | ECO PASSPORT     | LABEL EDITOR        |
| Articles / Requests Labels Articles + Add Article | Product lines / | \lerts            |         | Enter MIG p     | product ID to re | label Z Export xlsx |
| Article name                                      | Articl          | e number          | Article | internal remark | Submitted 3      | \$                  |
| Dance Hooded Sweatshirt                           | IHET            | 2302              | Bettina | EU              |                  | Show supply chain   |
|                                                   |                 |                   |         |                 |                  | 3                   |

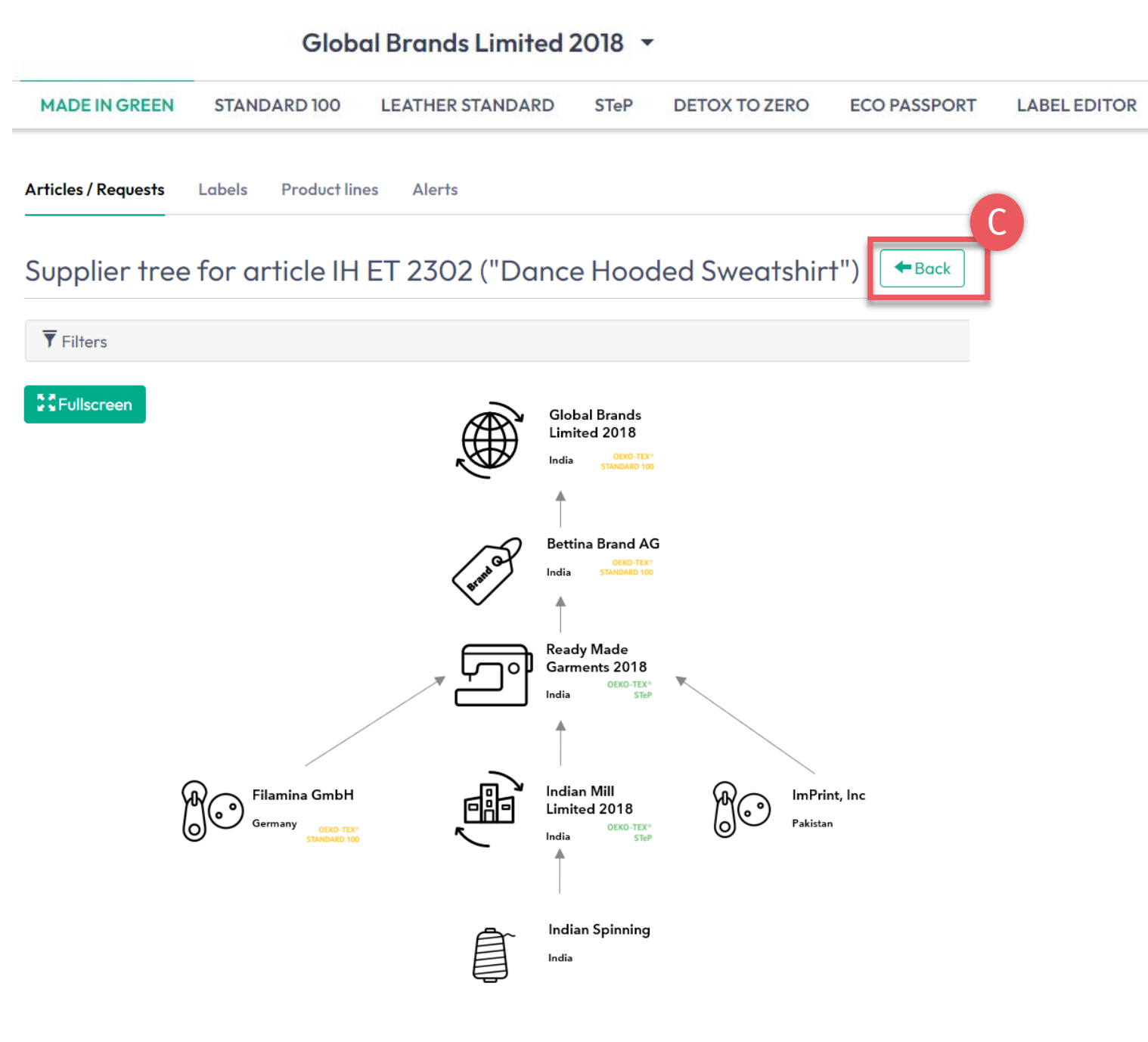

# 6.11.1 Article Supply Chain Map

- A. Confirmed supplier components for your re-label article are shown in white and will be displayed when ID is traced via the oeko-tex.com Label Check
- **B. Unconfirmed** supplier components are NOT shown and will NOT display on oekotex.com Label Check

If supply chain is incomplete, contact the supplier to improve their label (in cooperation with their institute).

C. Click 'Back' twice to Article Overview

# 6.12 View Article Status

- A. In 'Article/ Requests', find the article ready for re-labeling
- B. Click on article name to review 'Article Details'
- C. View 'Components' from specific supplier: ACCEPTED request status
- D. View 'Re-labeled from MIG Label ID'
- E. View message at bottom of page 'This article's supply chain fulfills the basic criteria for an OEKO-TEX® MADE IN GREEN label'

| Articles + Add Article                                                                                                    |                                                                                                    | En                                                                                                    | ter MIG product ID                                                                                     | to re Relabo                                                             | Export xls          |
|----------------------------------------------------------------------------------------------------|----------------------------------------------------------------------------------------------------|----------------------------------------------------------------------------------------------------|----------------------------------------------------------------------------------------------------|--------------------------------------------------------------------------|---------------------|
| Article name 💠 Article num                                                                                                    | mber 🔷                                                                                                    | Article internal remark                                                                                                    | ٥                                                                                                    | Submitted 💠                                                              |                     |
|                                                                                                    |                                                                                                    |                                                                                                    |                                                                                                    |                                                                          |                     |
| Dance Hooded Sweatshirt IH ET 2302                                                                                                    |                                                                                                    | Bettina EU                                                                                                    |                                                                                                    |                                                                          | Show supply cho     |
| Articles / Requests Labels Product lines Alerts                                                                                                    |                                                                                                    |                                                                                                    |                                                                                                    |                                                                          |                     |
| Article Details<br>Definition<br>Article name:<br>Article number:                                                                                                    | Dance Hooded Sweatshirt<br>IH FT 2302                                                                                                    |                                                                                                    |                                                                                                    |                                                                          |                     |
| Article Details<br>Definition<br>Article name:<br>Article number:<br>Article internal remark:<br>Bettina EU                                                                                                    | Dance Hooded Sweatshirt<br>IH ET 2302                                                                                                    | Archive Article                                                                                                    | ıbel 💋 Request co                                                                                      | nfirmation for all com                                                   | ponents 🖌 🖍 Edit Ar |
| Article Details<br>Definition<br>Article name:<br>Article number:<br>Article internal remark:<br>Bettina EU<br>EAN/barcode:                                                                                                    | Dance Hooded Sweatshirt<br>IH ET 2302                                                                                                    | Archive Article                                                                                                    | ıbel 🖉 Request co                                                                                      | nfirmation for all com                                                   | ponents 🖍 Edit Art  |
| Article Details<br>Definition<br>Article name:<br>Article number:<br>Article internal remark:<br>Bettina EU<br>EAN/barcode:<br>STANDARD 100 or LEATHER STANDARD certificate number:<br>Relabelled from MIG Label:                                                                                        | Dance Hooded Sweatshirt<br>IH ET 2302<br>¥ A<br>919191919333<br>Corr<br>TESTCERT2018-L1<br>W24HG1ZU6                                                        | Archive Article Create Lo<br>aponents<br>Acme Hooded Sweatshirt                                                                                                    | ıbel 🛛 🔎 Request co                                                                                    | infirmation for all com<br>Bettina Brand                                 | ponents Fedit Art   |
| Article Details<br>Definition  Article name: Article number: Article internal remark: Bettina EU EAN/barcode: STANDARD 100 or LEATHER STANDARD certificate number: Relabelled from MiG Label: Article Description: Ladies' hooded sweatshirt, casual, long sleeve, made of fleece knit in several sizes. | Dance Hooded Sweatshirt<br>IH ET 2302<br>919191919333<br>Com<br>TESTCERT2018-L1<br>M24HG1ZU6<br>itted fabric in CO/ PES, solid col<br>Mit<br>driver<br>avec | Archive Article Create Lo<br>aponents<br>Acme Hooded Sweatshirt<br>Dicle/Component name: Acme<br>Hicle/Component number: BB If<br>Dabel Number: M24HG1ZU6<br>Hicle/Component Description:<br>men's hooded sweatshirt made<br>ailable in several colors and size | sbel Request co<br>customer-208 Name:<br>Hooded Sweatshirt<br>ET 2810<br>e of cotton/ polyester<br>is. | nfirmation for all com<br>Bettina Brand<br>2<br>fleece knitted fabric, p | ponents Cett Ar     |

Global Brands Limited 2018 -

### 6.13 Create Label

Once supply chain is complete (at least 3 components in supply chain) and fulfils the basic criteria, the relabel can be completed.

- A. In 'Article Details', Click 'Create Label'
- B. Click 'Ok' in the pop-up box to create re-label number (product ID)

#### Global Brands Limited 2018 -MADE IN GREEN **STANDARD 100** LEATHER STANDARD STeP DETOX TO ZERO ECO PASSPORT LABEL EDITOR Articles / Requests Labels Alerts Product lines **Article Details** 🗲 Back Definition Article name: Dance Hooded Sweatshirt Article number: IH ET 2302 Article internal remark: Bettina EU EAN/barcode: 919191919333 STANDARD 100 or LEATHER STANDARD TESTCERT2018-L1 certificate number: **Relabelled from MiG Label:** M24HG1ZU6 **Article Description:** Request confirmation for all components 💙 Create Labe 🖍 Edit Article Ladies' hooded sweatshirt, casual, long sleeve, made of fleece knitted fabric in CO/ PES, solid colors, pocket, in several sizes. X Archive Article This article's supply chain fulfills the basic criteria for a MADE IN GREEN by OEKO-TEX® label. Components Acme Hooded Sweatshirt Bettina Brand AG customer-208 Name2 × Do you want to request a label for this article? This will request a label for this article. You can edit the label's properties before fixating it. R X Cancel

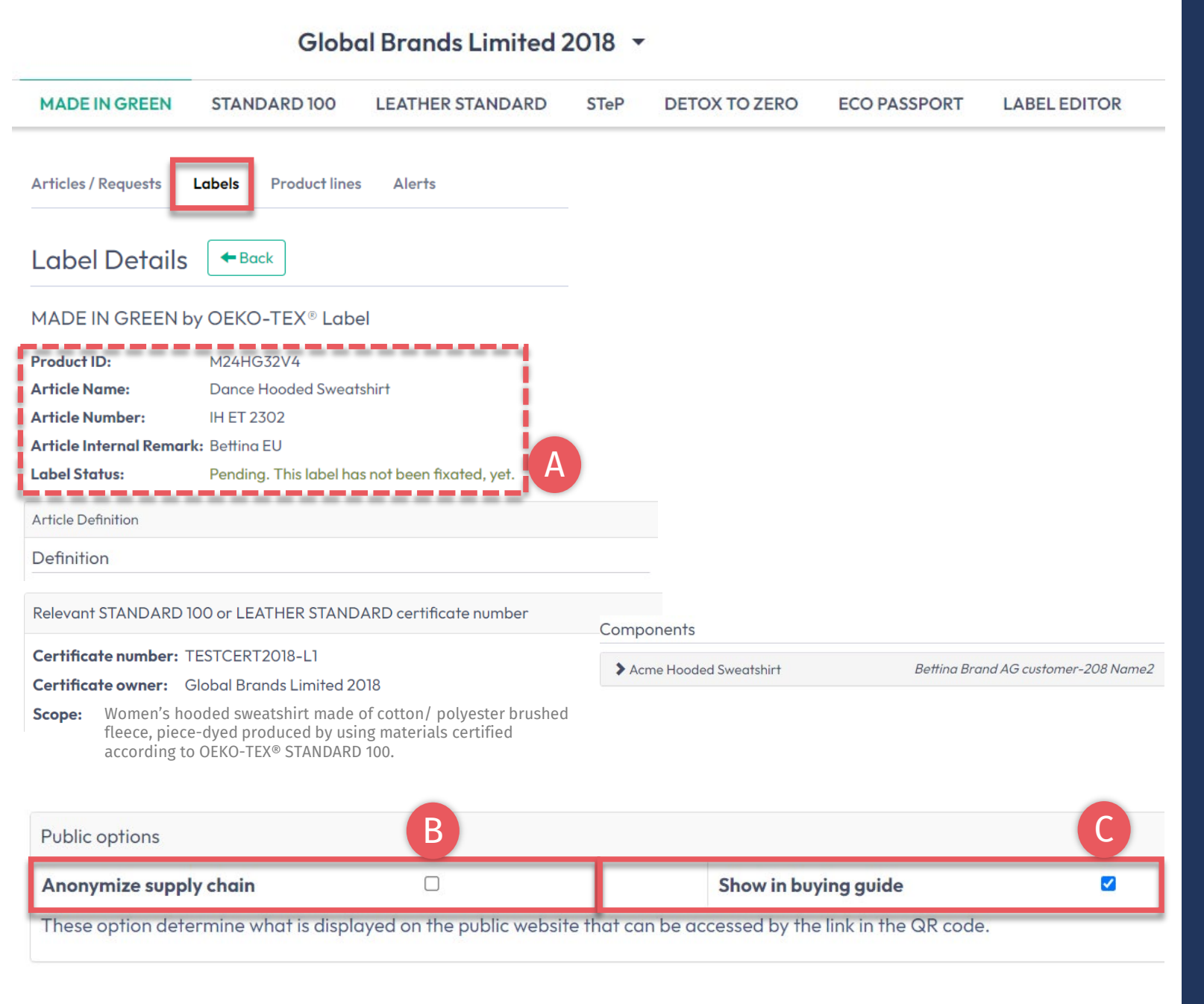

# 6.13.1 View and Edit Label Public Options

- A. In 'Label Details', view new MADE IN GREEN label number/ID and 'Pending' label status for label that is not yet generated
- B. Click the box to 'Anonymize supply chain' to show only the supplier icon and country on oeko-tex.com Label Check
- C. Click the box to 'Show in buying guide' so consumers and buyers can find your company as label owner on oekotex.com Buying Guide

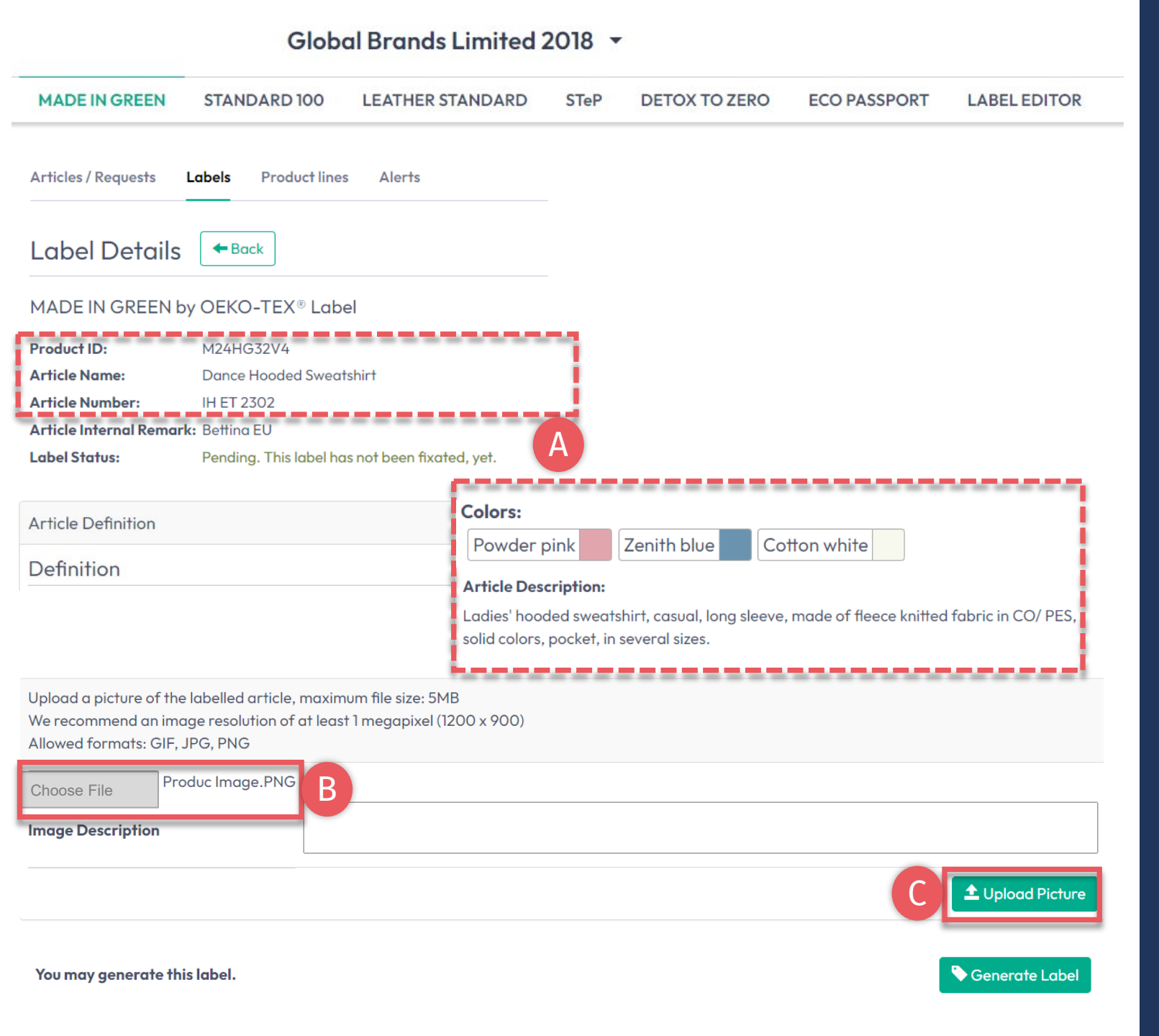

# 6.13.2 Product Image

- A. In 'Label Details', check public information (Article name, number, description, colors). Blanks will be missing from oekotex.com Label Check
- B. Upload a picture of the article to appear publicly on oeko-tex.com Label Check. If you use one image for multiple articles, rename the image file for each ID.
- C. Click 'Upload Picture' (Image will be saved when you 'generate' the label)

### 6.14 Generate Label (Start Validity Year)

- A. In 'Label Details', click 'Generate Label'. Note: After generating the label, it's NOT possible to edit the article's details or supply chain
- B. Select the date to begin one-year label validity The available dates depend on the criteria-fulfilling certificates in this article's supply chain, specifically the certificate that expires first.
- C. Tick box to agree to terms
- D. Click 'Yes, generate the label'

#### Global Brands Limited 2018 • MADE IN GREEN **STANDARD 100** LEATHER STANDARD STeP DETOX TO ZERO ECO PASSPORT LABEL EDITOR Articles / Requests Labels Product lines Alerts 🗲 Back Label Details MADE IN GREEN by OEKO-TEX® Label Product ID: M24HG32V4 Label Status: Pending. This label has not been fixated, yet. You may generate this label. 🍾 Generate Label × Do you want to fixate the label M24HG32V4? В Enter the date from which you want the label starts to be valid: The maximum allowed date in the future is: 2024-04-05 前 2023-04-11 April 2023 > The minimum allowed date is today. Wed Thu Tue Fri Sat Sun Mon Labels are valid for 365 days and expire automatically. 05 06 07 08 09 The label QR Code / Tracking ID is traceable for 5 years. 03 04 12 13 14 15 16 By ticking this box I declare to understand, apply and respect the following criteria: 19 17 18 20 21 22 23 Criteria 1: 25 24 26 27 28 29 30 The product shall be certified according to STANDARD 100 or LEATHER STANDARD by OEKO-TEX®. Criteria 2: All the making up facilities shall be certified according to STeP by OEKO-TEX®. Criteria 3: Single components that equal or exceed 5% of the total weight of the product as well as at least 85% of the total weight of the product shall be supplied by STeP by OEKO-TEX® certified production facilities. This concerns only facilities with wet / chemical processes (excluding wet spinning processes). Metal and plastic accessories, as well as rubber and cardboard are not considered. Please note: once the 'Yes, generate the label' button is clicked, the label information cannot be edited.

× No

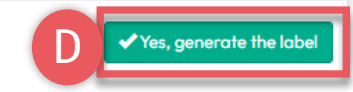

# 6.15 View Label Details

- A. In 'Label Details', view generated label with 'Valid' label status, MADE IN GREEN label number/product ID and validity date and public article information shown on Label Check: article name, number, color(s), description, product image
- B. Click 'Download label' to go to the Label Editor
- C. Click 'Show current supply chain' to view this article's supply chain
- D. Your <u>label renewal</u> can be started up to 3 months before label's expiration date
- E. Click 'Back' twice to Label Overview

#### MADE IN GREEN STANDARD 100 LEATHER STANDARD STeP DETOX TO ZERO ECO PASSPORT LABEL EDITOR R Articles / Requests Labels Product lines Alerts Article Definition Label Details Definition MADE IN GREEN by OEKO-TEX® Label Article Description Product ID: Ladies' hooded sweatshirt, casual, long sleeve, made of fleece knitted fabric in CO/ PES, Article Name: Dance Hooded Sweatshirt solid colors, pocket, in several sizes. Article Number IH ET 2302 Article Internal Remark: Bettina EU Colors: Label Status Valid Cotton white Powder pink Zenith blue Valid from 2023-04-11 2024-04-10 Expires on: Relevant STANDARD 100 or LEATHER STANDARD certificate number Public options Certificate number: TESTCERT2018-L1 Anonymize supply chain: No Certificate owner: Global Brands Limited 2018 These option determine what is displayed on the public website that can be ac Women's hooded sweatshirt made of cotton/ polyester brushed Scope: fleece, piece-dyed produced by using materials certified according Product Image 122.15 KB to OEKO-TEX® STANDARD 100. 🚔 Download labe This label has already been generated. To download the label artworks in different languages, please click on "Download Label". \_abel renewa Show current supply chair You can renew the label starting on 2024-01-10.

#### Global Brands Limited 2018 🔻

MADE IN GREEN Technical Manual 6 | V2 09/2023 | 32

|                     |      | Global                      | DI  |                           | 010                          |                                 |                             |               |                            |
|---------------------|------|-----------------------------|-----|---------------------------|------------------------------|---------------------------------|-----------------------------|---------------|----------------------------|
| MADE IN GREEN       | S    | TANDARD 100                 | LEA | THER STANDARD             | STeP                         | DETOX TO ZE                     | RO ECO PASSI                | PORT          | LABEL EDITOR               |
| Articles / Requests | bels | Product lines Ale           | ts. |                           |                              |                                 |                             |               | D                          |
| abels Create        | Labe |                             |     |                           |                              |                                 | C Sho                       | ow expired lo | abels Export xlsx          |
| Product ID          | \$   | Article name                | \$  | Article number            | 🔷 Arti                       | cle internal remark 🗧           | Validity period             | Status 🔇      |                            |
| 3                   |      |                             |     |                           |                              |                                 |                             |               |                            |
| M24HG32V4           |      | Dance Hooded     Sweatshirt |     | IH ET 2302                | Betti                        | ina EU                          | 2023-04-11 - 2024-<br>04-10 | VALID         | Show supply chain of label |
| M21K44XS7           |      | ▲ Women's Ribbed Ta<br>Top  | nk  | 2023                      |                              |                                 | 2022-02-03 - 2024-<br>02-04 | VALID         | Show supply chain of label |
| MISMOFR78           |      | Sweatshirt with Zipp        | er  | 123456                    |                              |                                 | 2019-12-17 - 2020-<br>12-16 | EXPIRED       | Show supply chain of label |
| Clear table filters |      |                             |     | Showing items <b>1</b> to | <b>3</b> of a to             | tal of <b>3</b> items           |                             |               | << 1 > >>                  |
|                     |      |                             |     | 67                        |                              |                                 |                             |               |                            |
|                     |      |                             |     | Exp                       | ort int                      | ormation about                  | MADE IN GREEN               | by OEK        | J-TEX® Labels.             |
|                     |      |                             |     | ● All                     | labels                       |                                 |                             |               |                            |
|                     |      |                             |     | O Va                      | iid labels<br>pired labels   |                                 |                             |               |                            |
|                     |      |                             |     | ☑ Inc                     | lude article<br>lude archive | pictures (slower!)<br>ed labels |                             |               |                            |
|                     |      |                             |     |                           |                              |                                 |                             |               | X Cancel                   |
|                     |      |                             |     | . i                       |                              |                                 |                             |               |                            |

Global Brandal imited 2019

### 6.15.1 View Generated Labels

#### A. Click 'Labels'

- B. View list of generated labels (MADE IN GREEN label #/ID, article name/#, internal remark, validity period, status)
- C. Tick box 'Show expired labels' to filter the list
- D. Click 'Export xlsx' to download label list in Excel
- X. DO NOT click 'Create Label' in this screen - this was already done when you generated the label number

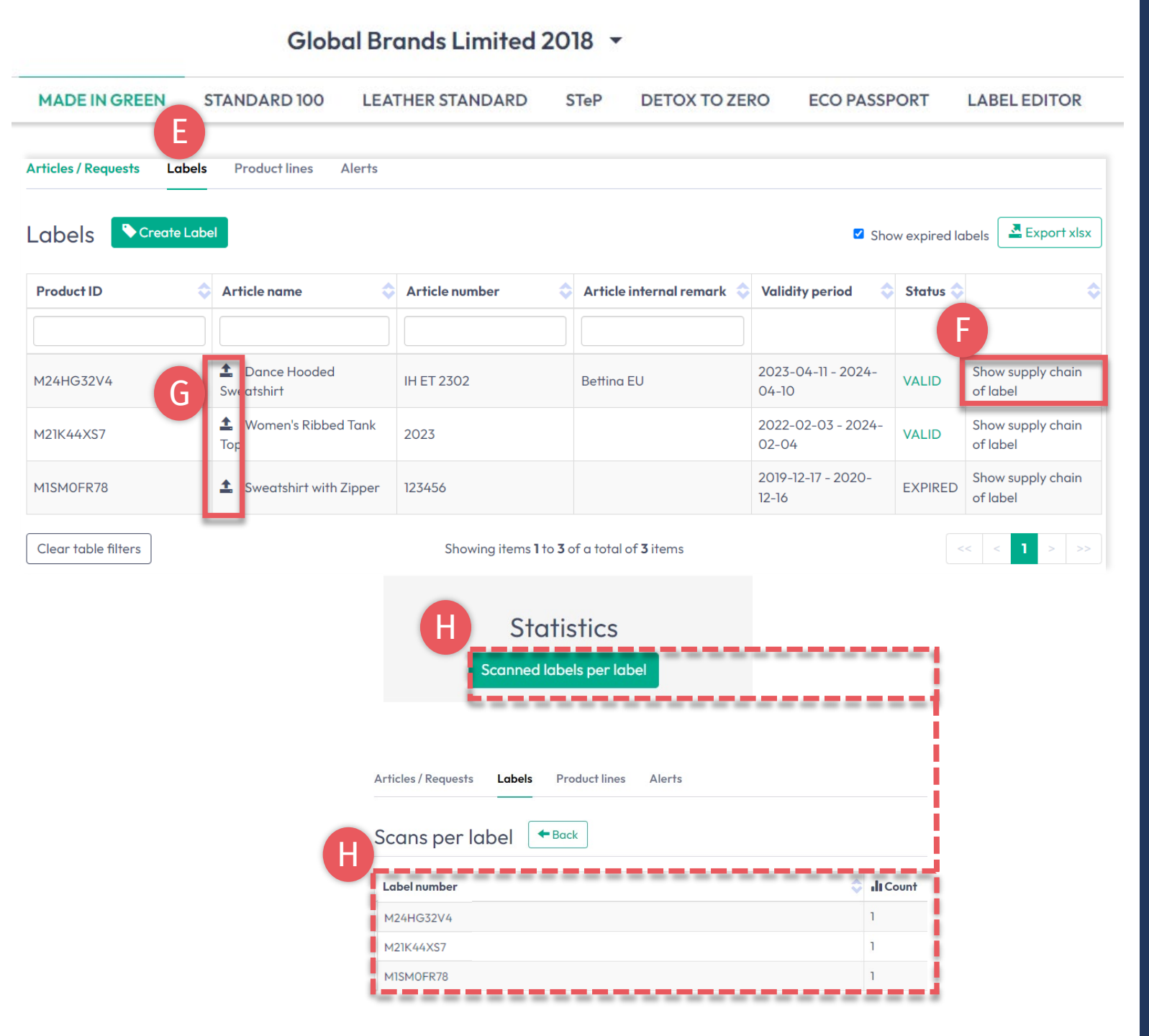

### 6.15.2 View Generated Labels

#### E. Click 'Labels'

- F. Click 'Show supply chain of label' to view the supply chain status to be displayed on oeko-tex.com Label Check
- **G.** Click the arrow icon to go to its 'Article Details'
- H. Scroll down to view the 'Scans per label' statistics for your label number on oeko-tex.com Label Check

### 6.16 Archive Label

Unused labels can be archived (but not deleted).

- A. In 'Articles/ Requests', view 'Label Details'
- B. Click 'Archive Label'
- C. Click 'Ok'

Archived labels are traceable on the Label Check for five years after the label expires.

| MADE IN GREEN         | STANDARD 100           | LEATHER STANDARD           | STeP        | DETOX TO ZERO         | ECO PASSPORT        | LABEL EDITOR |
|-----------------------|------------------------|----------------------------|-------------|-----------------------|---------------------|--------------|
|                       | Labela - Decidentifica |                            |             |                       |                     |              |
| rticles / Requests    |                        | s Alerts                   |             |                       |                     |              |
|                       | A                      |                            |             |                       |                     | B            |
| abel Details          | - Back                 |                            |             |                       |                     | C Archive La |
|                       |                        |                            |             |                       |                     | _            |
| 1ADE IN GREEN b       | oy OEKO-TEX® Lab       | el                         |             |                       |                     |              |
| roduct ID:            | MISMOFR78              |                            |             |                       |                     |              |
| rticle Name:          | Sweatshirt with Zippe  | er                         |             |                       |                     |              |
| rticle Number:        | 123456                 |                            |             |                       |                     |              |
| rticle Internal Remar | k:                     |                            |             |                       |                     |              |
| abel Status:          | Expired. This label ha | is expired.                |             |                       |                     |              |
| alid from:            | 2019-12-17             |                            |             |                       |                     |              |
| xpires on:            | 2020-12-16             |                            |             |                       |                     |              |
|                       |                        |                            |             |                       |                     |              |
|                       |                        |                            |             |                       |                     | ×            |
| 5                     |                        |                            |             |                       |                     |              |
| Do you w              | ant to arch            | ive the label?             |             |                       |                     |              |
|                       |                        |                            |             |                       |                     |              |
| This will archiv      | e the label Archiving  | a does not affect the vali | dity of thi | s label. Are you sure | you want to do this | ?            |
|                       |                        |                            |             |                       |                     | •            |
|                       |                        |                            |             |                       |                     |              |
|                       |                        |                            |             |                       |                     |              |
|                       |                        |                            |             |                       |                     |              |

Global Brands Limited 2018 -

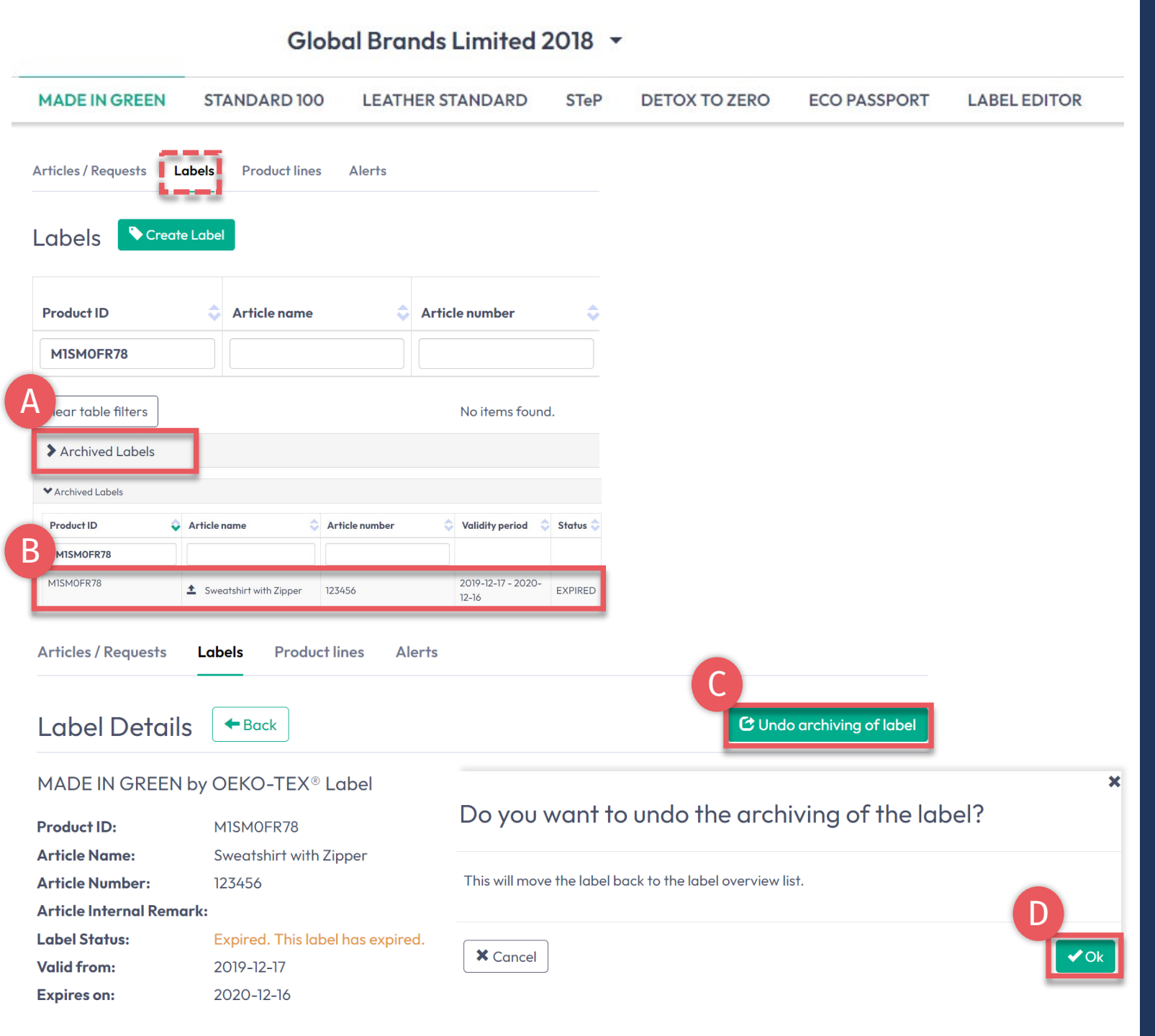

# 6.16.1 Review Archived Label

- A. In 'Labels', click 'Archived Labels' to view archive list
- B. Click on label number for details
- C. To reactivate an archived label, click 'Undo archiving of label'
- D. Click 'Ok' to move the label back to the active label list

#### 6.17 Trace Label

Login Contact Downloads

- A. Go to oeko-tex.com <u>Label Check</u>
- B. Enter an OEKO-TEX® MADE IN GREEN label number/product ID
- C. Click to learn more about the label's status
- D. View supply chain on map
- E. Click on map icons to learn about the production processes and relevant OEKO-TEX® certifications

(The amount of info shown here depends on permission levels and public options)

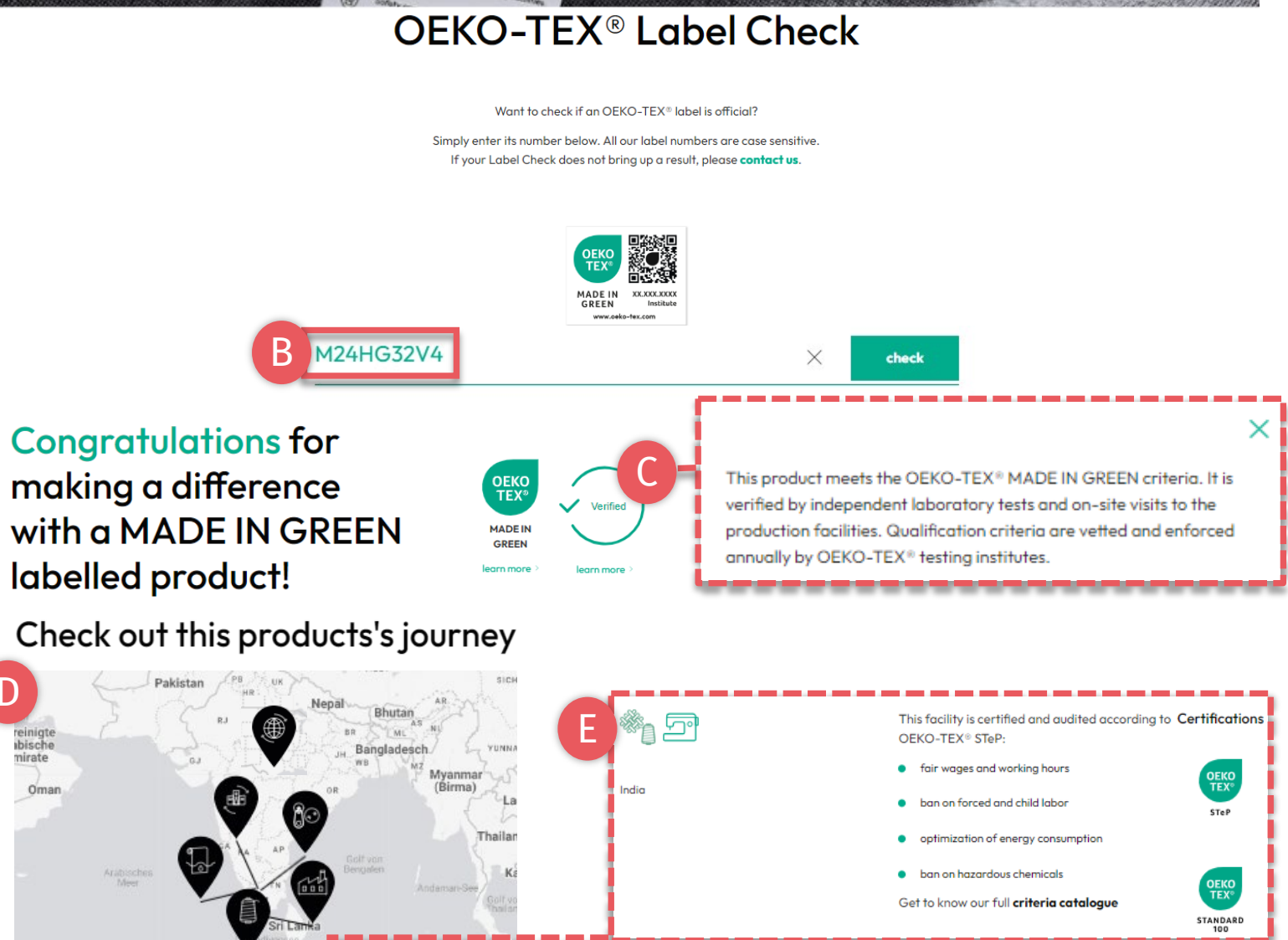

#### Your product's information

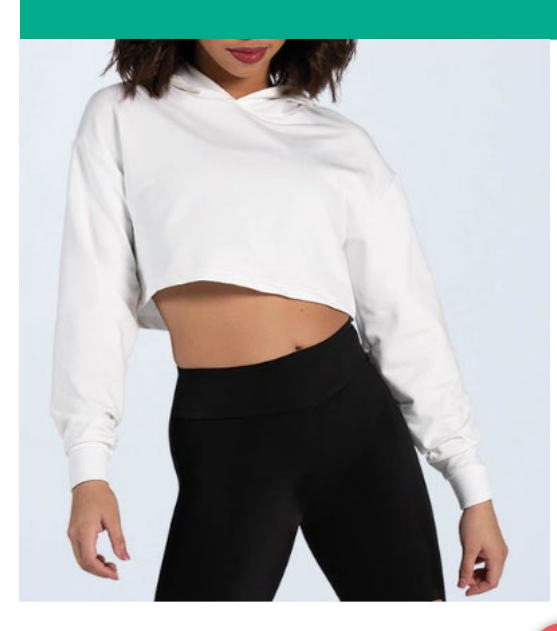

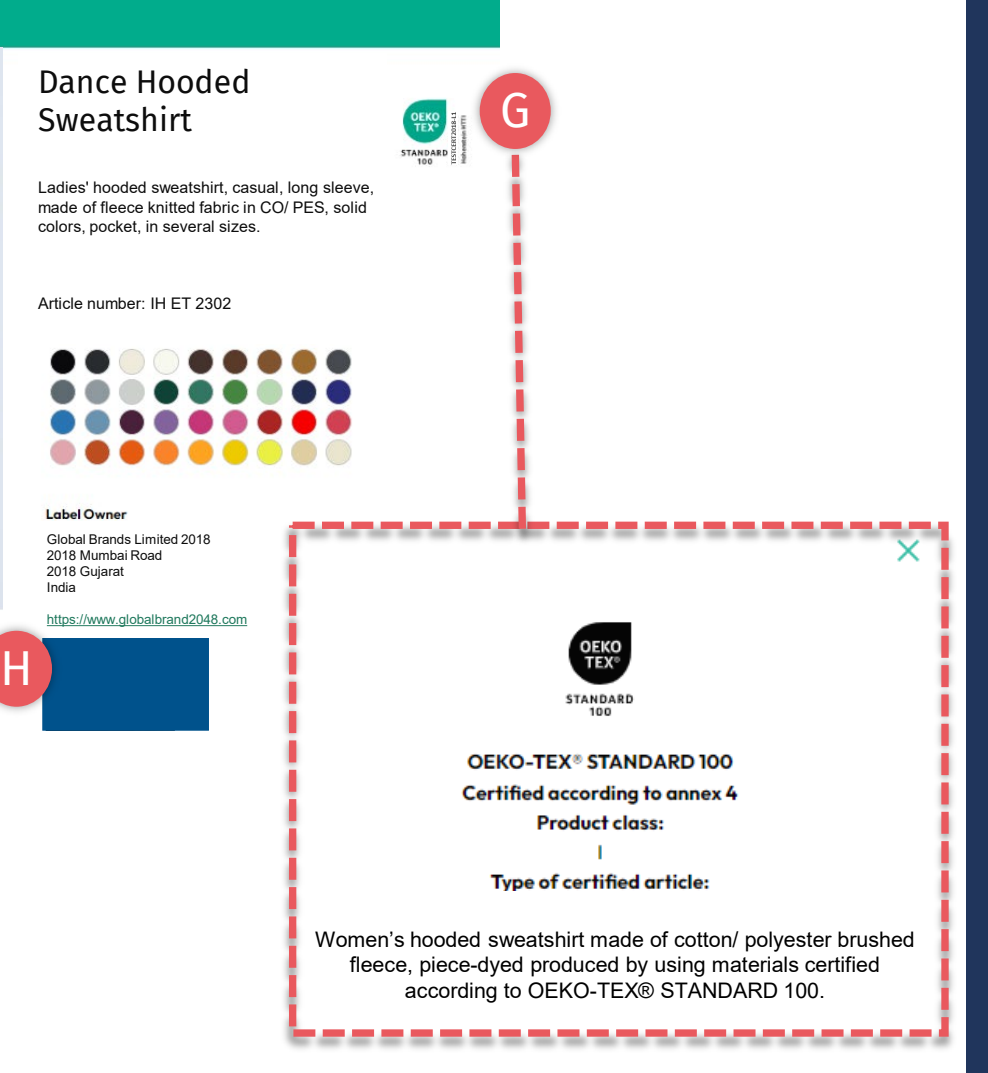

### 6.17.1 Product Information

- F. Scroll down to view product information
- G. Click on certificate logo for details about the STANDARD 100 certificate (under which the product was tested for harmful substances, including product class, scope)
- H. If your company logo and website are not displayed, edit your company profile via the myOEKO-TEX® portal

# 6.18 Download Label Artwork

- A. Click on company name to navigate to product menu
- **B.** Click 'LABEL EDITOR'
- C. Click 'Design your first label'-Select MADE IN GREEN label #/ product ID
- -Select layout options, colors, QR code
- D. Watch short video tutorial
- E. Follow the <u>Labeling Guide</u>

#### Global Brands Limited 2018 🔻

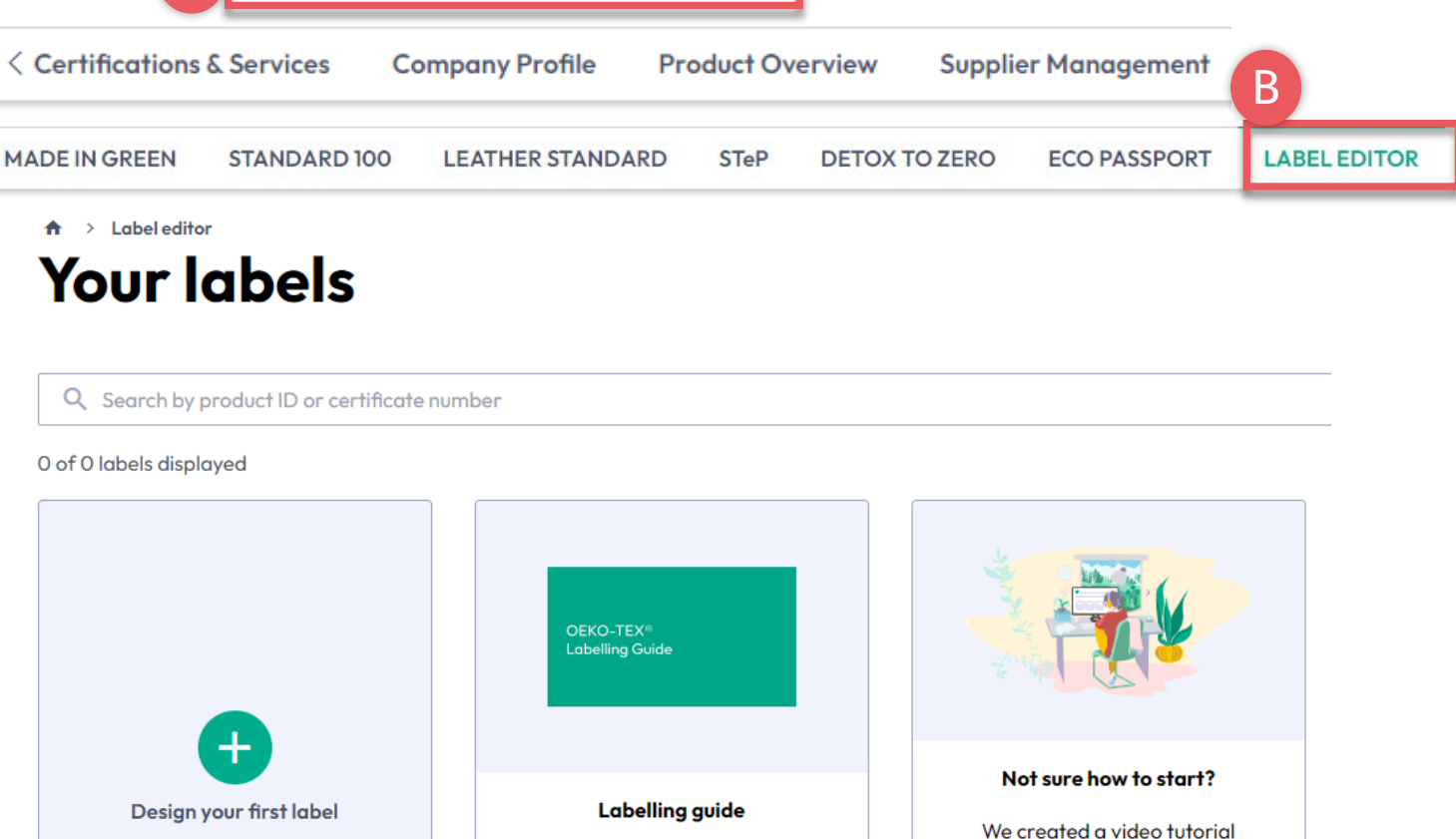

For more information about Product

Labels and how to use them, please

see the Labelling Guide.

View labeling guide →

explaining how to create labels and

hangtags for all your OEKO-TEX©

products.

Start the video tutorial

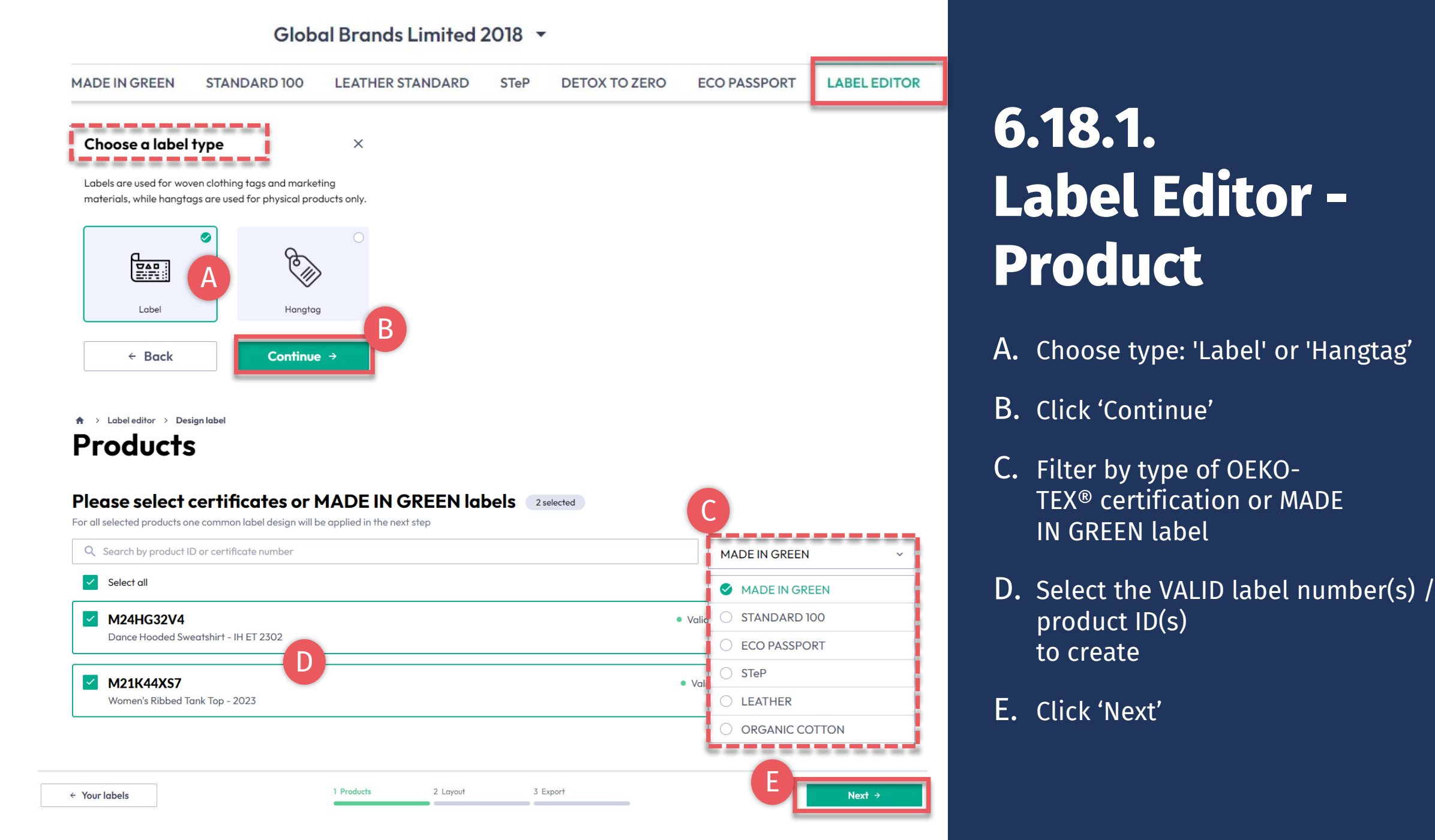

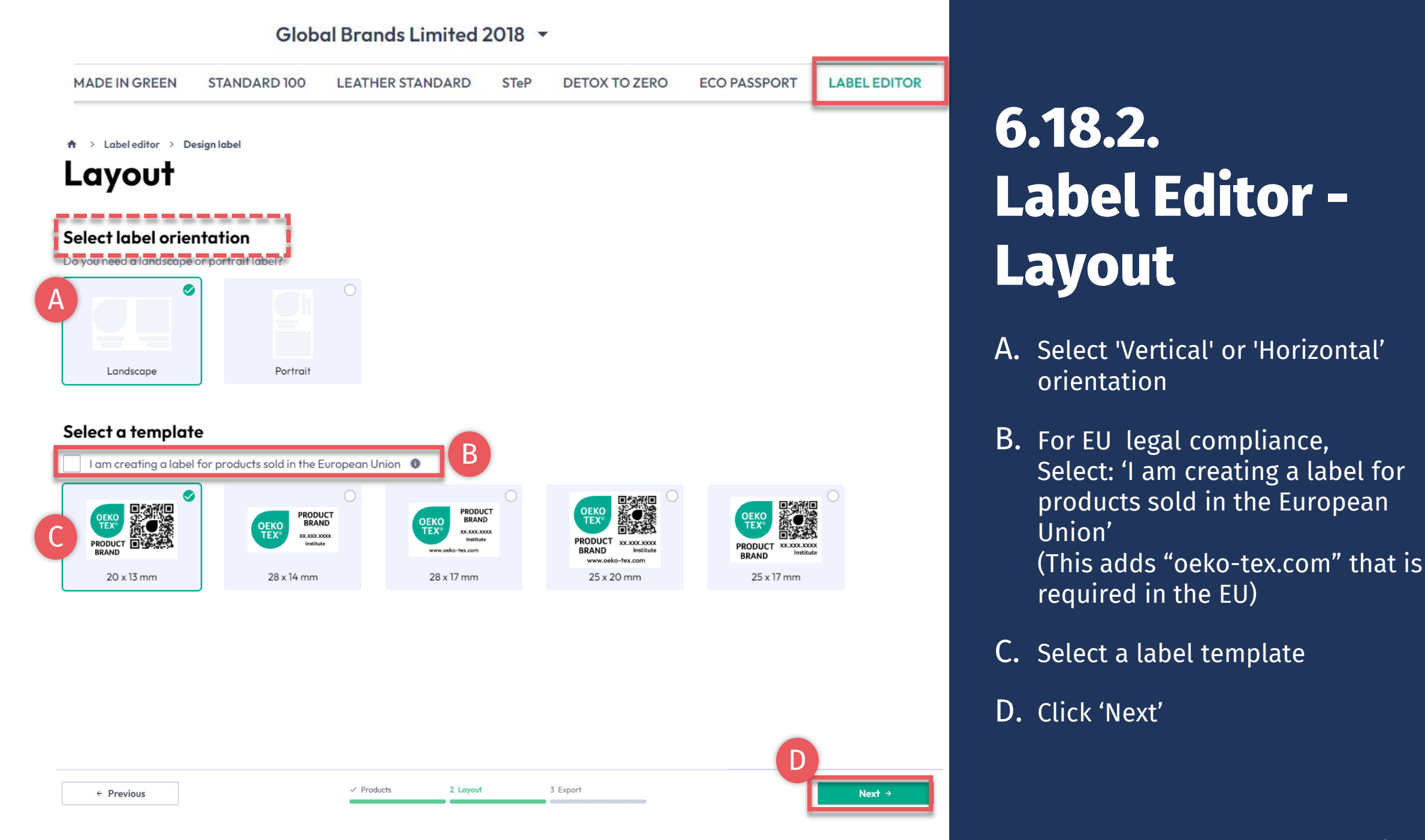

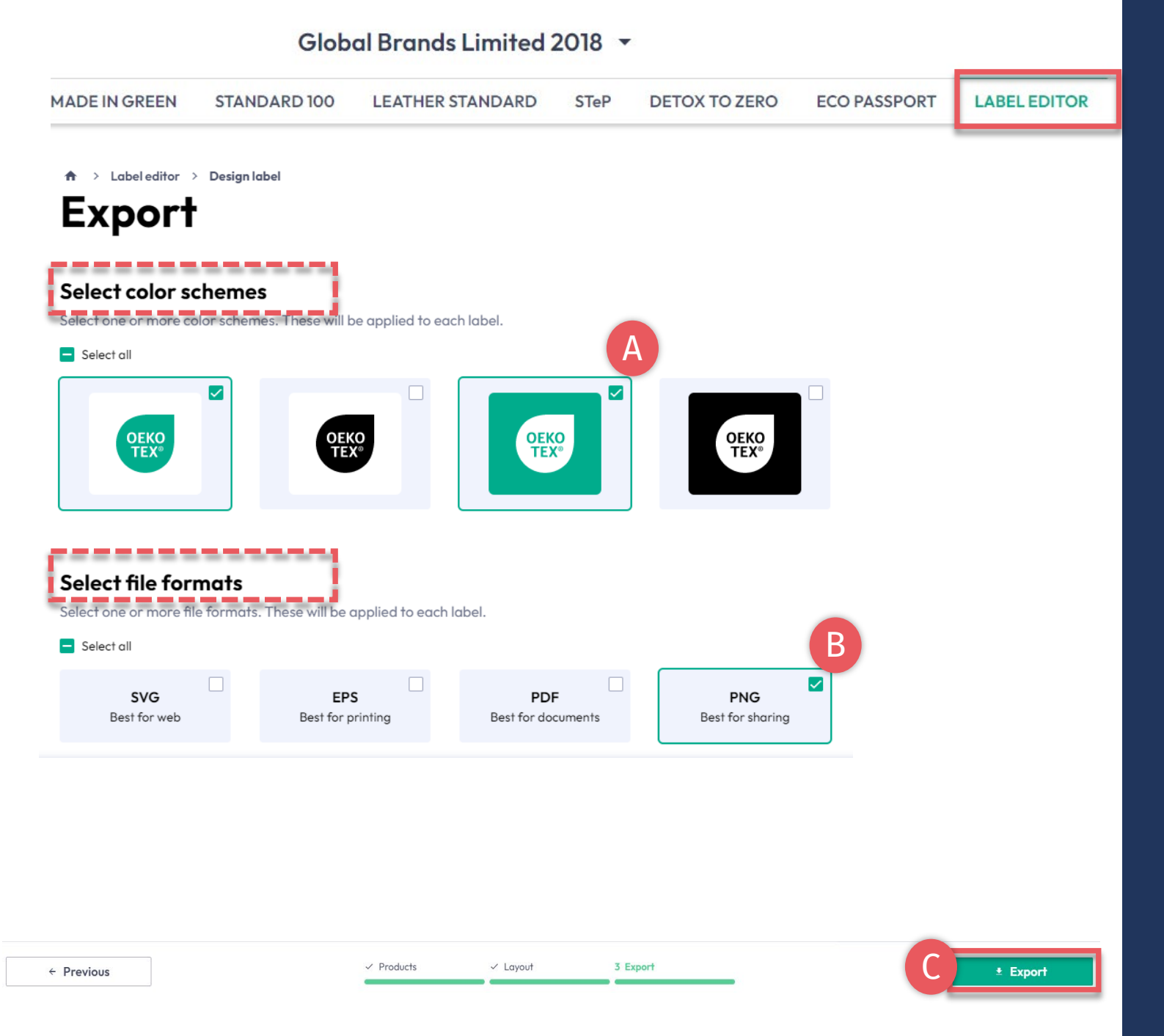

6.18.3 Label Editor -Export

A. Select the label color(s)

- B. Select file format(s) (svg, eps, pdf, png)
- C. Click 'Export' to download a zip file of your label(s) (If you didn't select a location for the download, check your 'Downloads' folder.)

Please refer to the <u>Labeling Guide</u> for correct usage

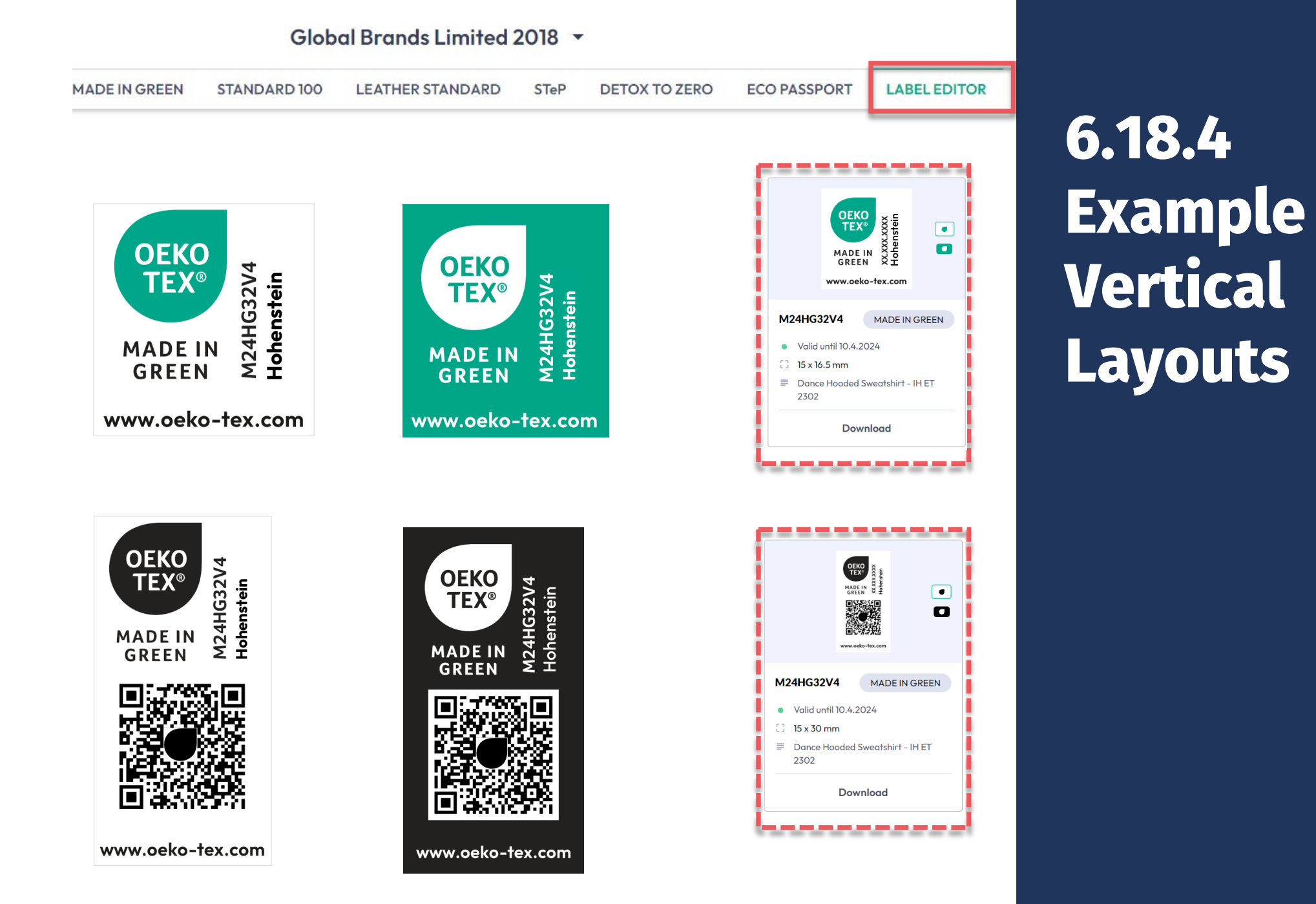

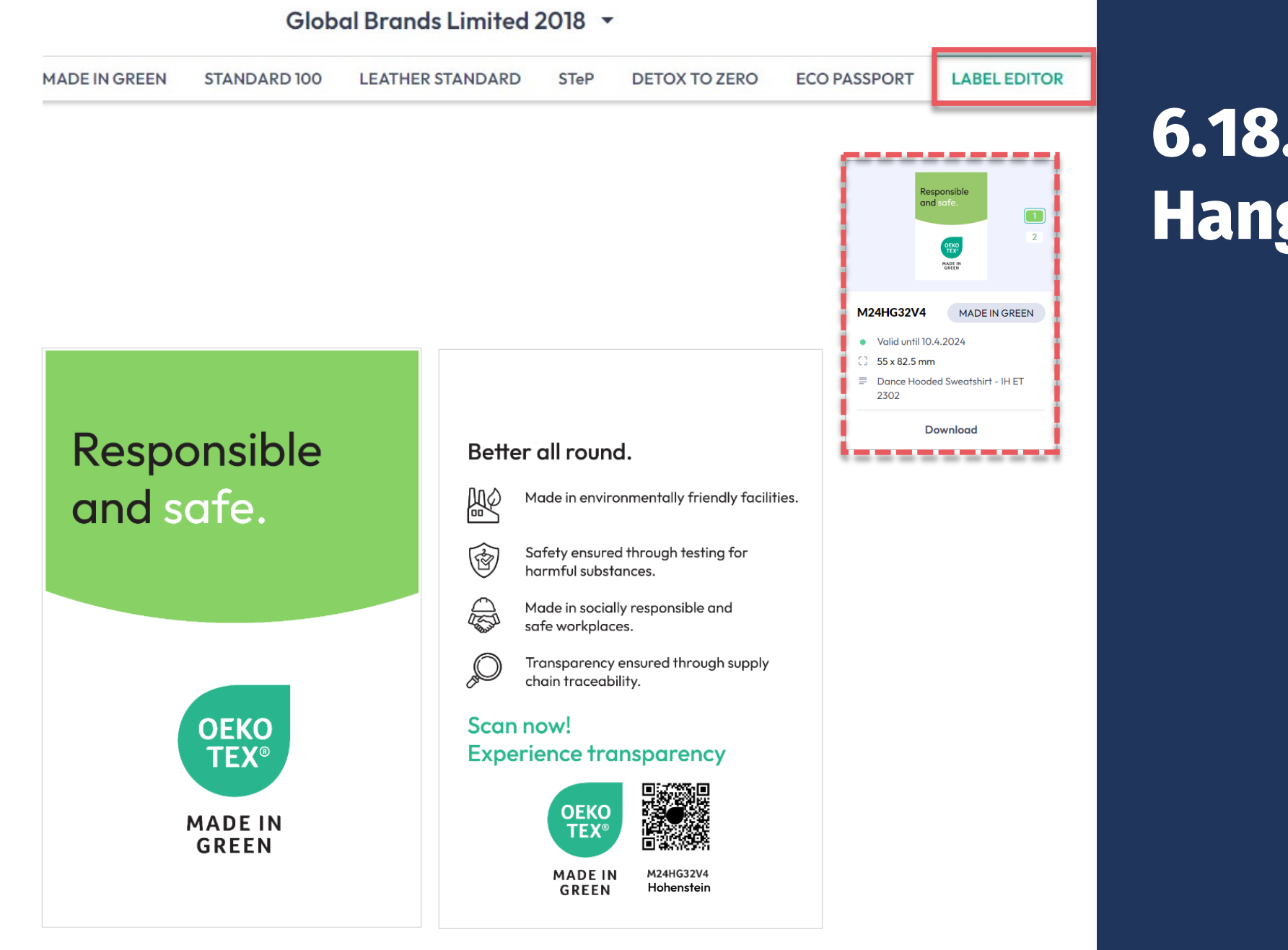

# 6.18.5 Example Hang Tag

#### **MADE IN GREEN Links**

#### **Technical Manuals**

- 1. <u>Application</u>
- 2. <u>Connection</u>
- 3. Article definition
- 4. Label preparation
- 5. Label renewal
- 6. <u>Relabel</u>
- 7. <u>Advertisement label</u>

#### **B2B**

- <u>Standard</u> / <u>DE</u> / <u>ZH</u>
- Implementation Examples
- <u>myOEKO-TEX® Login</u>
- <u>myOEKO-TEX®</u> <u>Quickstart</u> <u>Guide</u> / <u>ES</u>
- <u>Factsheet</u> / <u>DE</u>
- <u>OEKO-TEX®</u> Buying Guide
- Labelling Guide / ES / ZH

**Questions?** madeingreen@hohenstein.com

#### B2C

- <u>OEKO-TEX® Label Check</u>
- <u>Guide: Label Check</u> / <u>ES</u>
- <u>OEKO-TEX®</u> Buying Guide

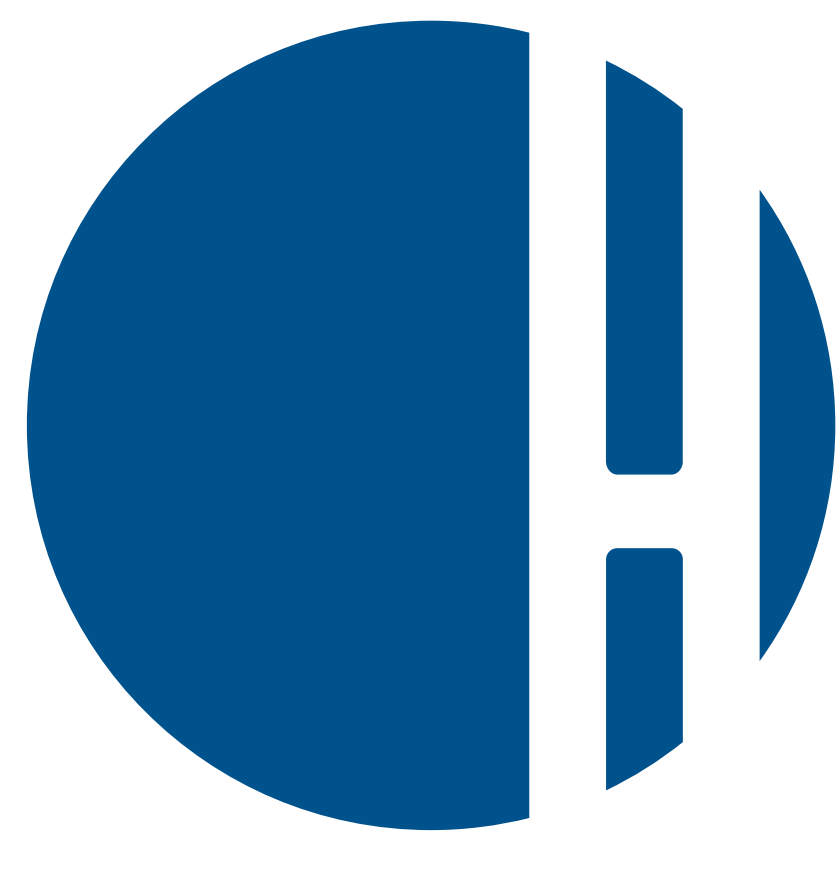

### HOHENSTEIN